## **NYC Department of Housing Preservation & Development**

# **Remote Access Using Mac OS**

**Remote to Virtual Desktop/ User Desktop** 

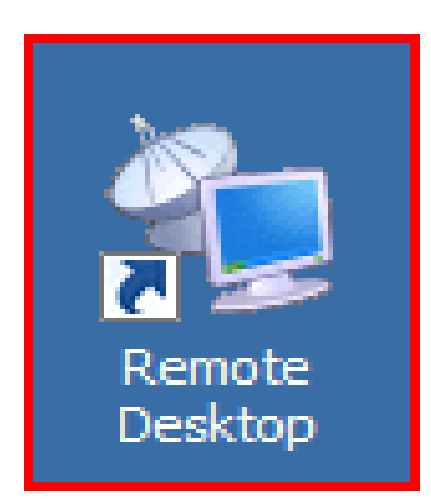

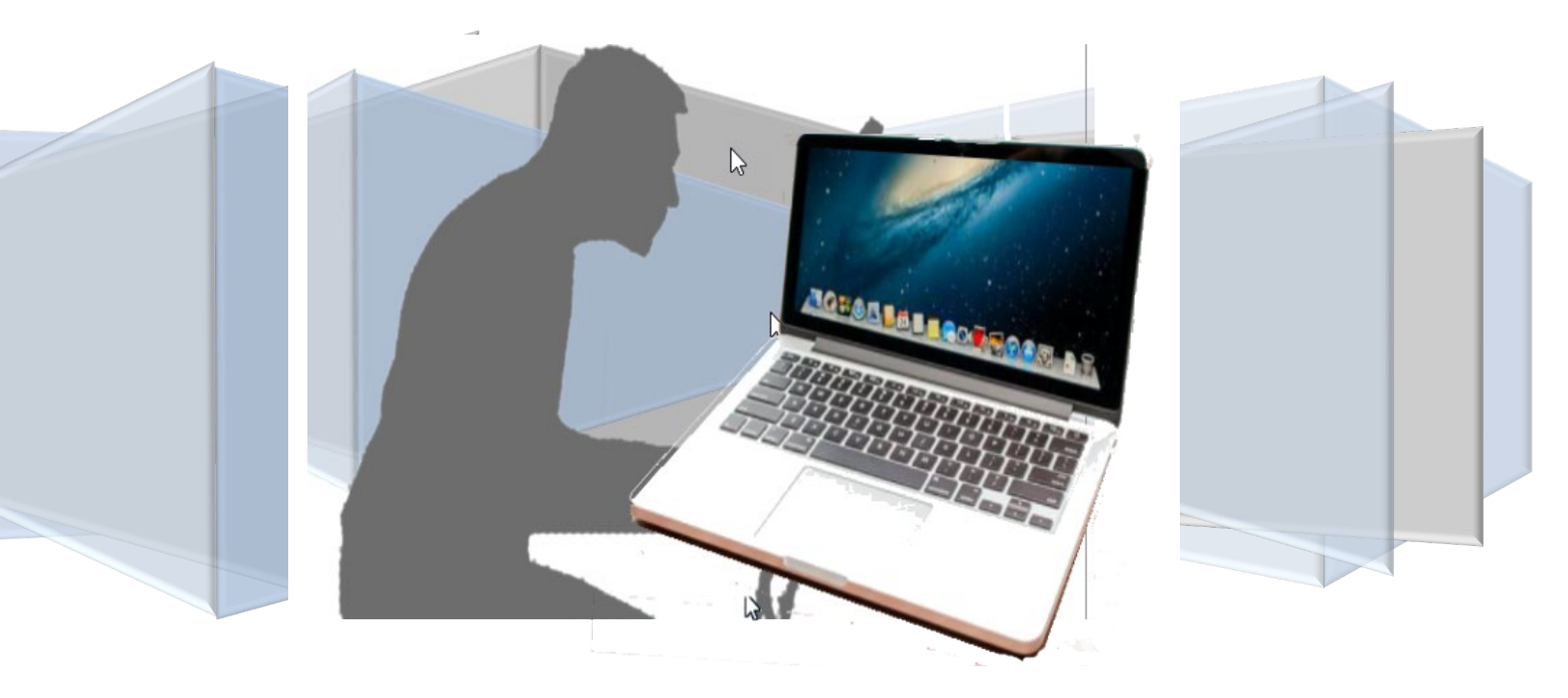

#### Install Java and use Remote Access with Apple Mac

Using Safari, browse to hpdnyc.org, click RA MFA

|                                  | Department of Housing<br>Preservation & Development |
|----------------------------------|-----------------------------------------------------|
| Home Useful Links RA Teleworking | About                                               |
| RA MFA                           |                                                     |
| RA DEV (used for testing)        |                                                     |
| RA GLD (used for testing)        |                                                     |

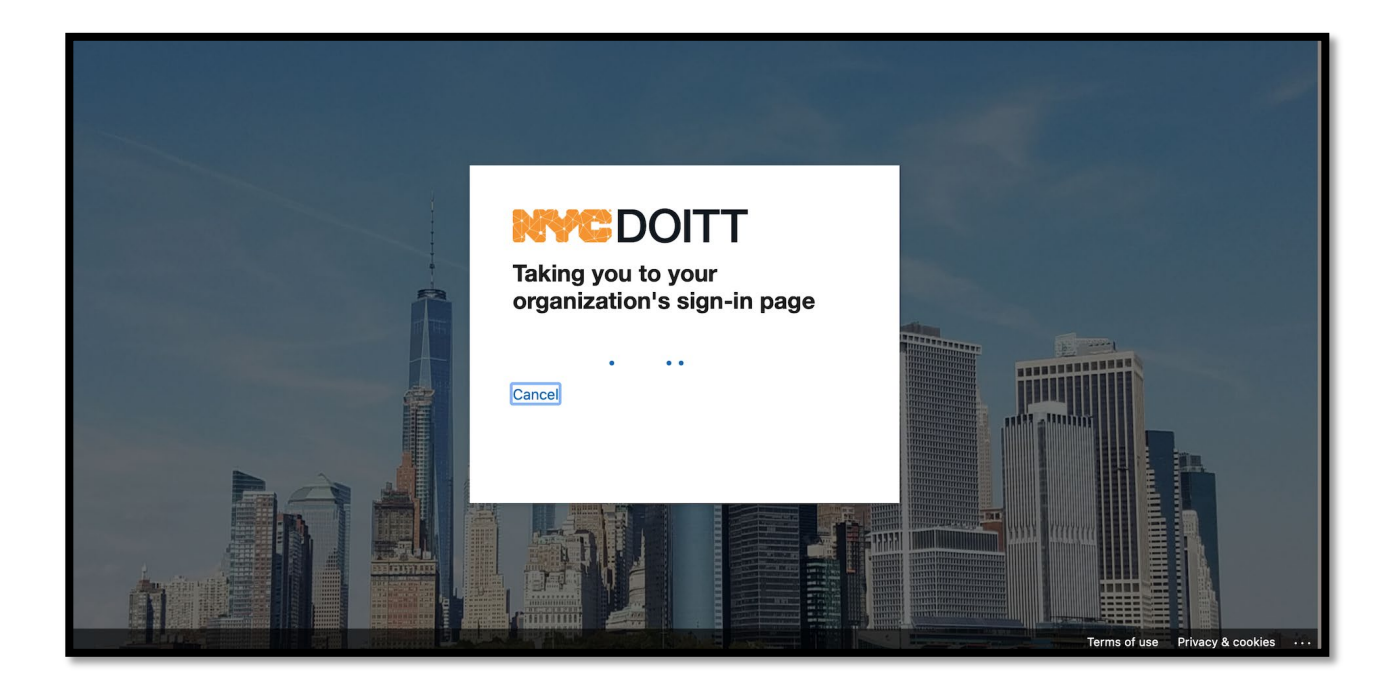

#### SIGN IN WITH YOUR HPD EMAIL AND PASSWORD

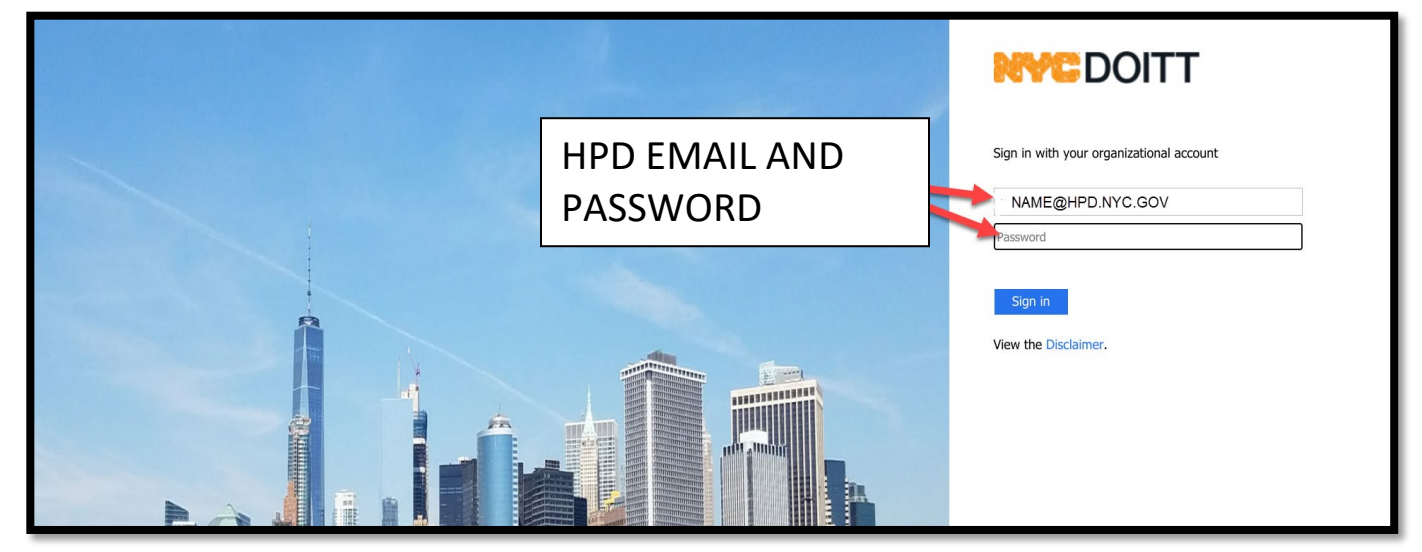

### YOU WILL GET YOUR AUTHENTICATION PHONE CALL

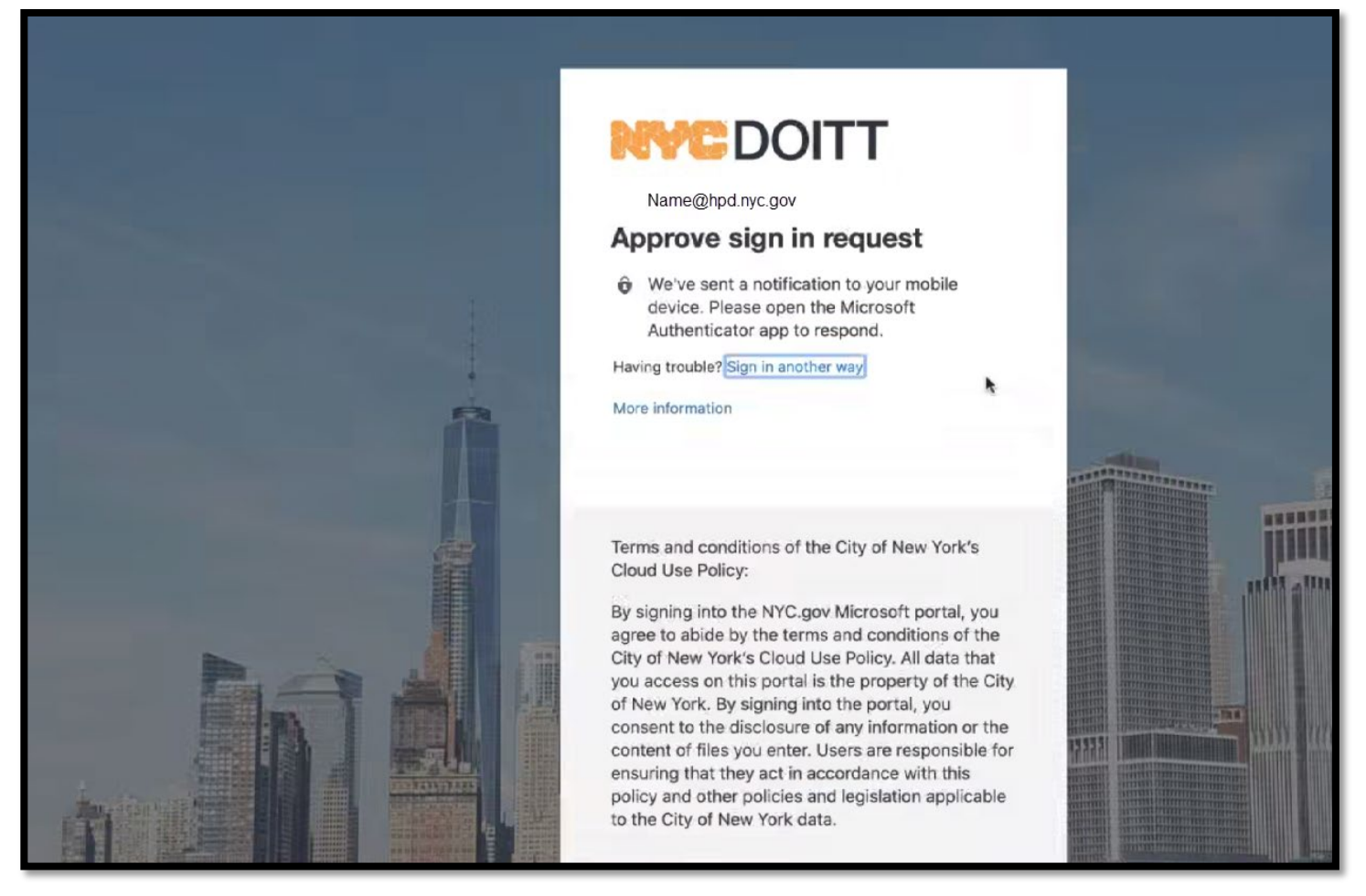

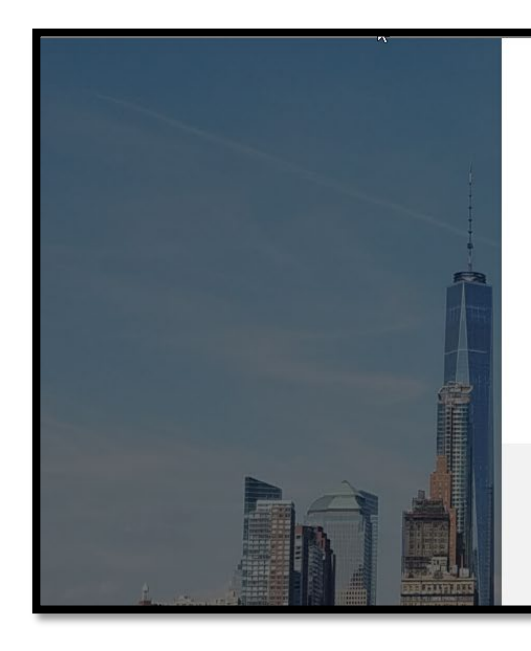

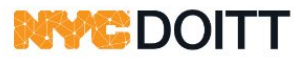

namea@hpd.nyc.gov

#### Stay signed in?

Do this to reduce the number of times you are asked to sign in.

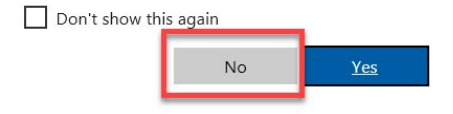

Terms and conditions of the City of New York's Cloud Use Policy:

By signing into the NYC.gov Microsoft portal, you agree to abide by the terms and conditions of the City of New York's Cloud Use Policy. All data that you

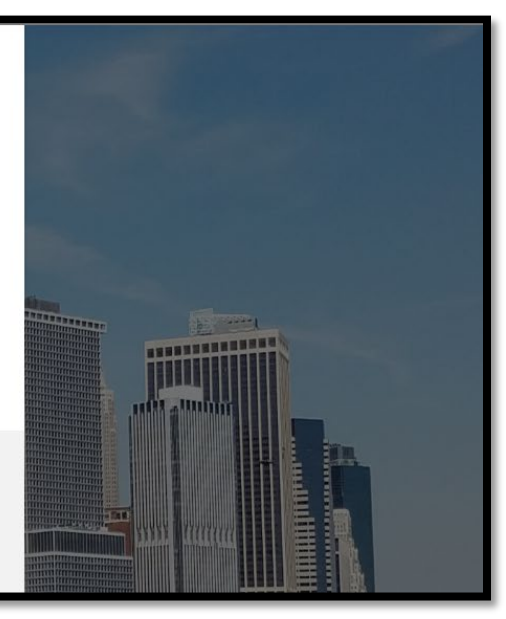

# **INSTALLING JAVA**

#### FOLLOW THE NEXT STEPS TO DOWNLOAD JAVA FROM THIS PAGE

| and | Development "                                                                                                    | Logged-in as:<br>name@hpd.nyc.g / Hor                                                                                                    | me Preferences Help Sign |
|-----|----------------------------------------------------------------------------------------------------|----------------------------------------------------------------------------------------------------|--------------------------|
|     |                                                                                                    |                                                                                                    | Browse (                 |
|     | HPD Remote Access Portal, huangq@hpd.nyc.gov.                                                                                                    |                                                                                                    |                          |
|     |                                                                                                    | *                                                                                                    |                          |
|     | Web Bookmarks                                                                                                    | -                                                                                                    |                          |
|     | MAC Users: Click Here to Download and Install Java.<br>MAC Users: Rease follow these steps to install Java any our computer and use the Terminal Sessions link to connect to your PC or Termin<br>computer, please click the Download and Install Java above. 2) After installing Java JRE, return to your Remote Access login page to log of<br>click your link under the Terminal Sessions to open the Pulse Application Launcher. 4) Ensure your Windows credentials is correct in the H<br>Sign-in-your office workstation again If you encounter any issues, please contact the Service Desk. | al Server. 1) If Java is not installed on your NAC<br>on again. 3) To start a remote desktop connection,<br>OBLInk JWT window before clicking "Connect" 5) |                          |
|     | HPD Intranet                                                                                                    | Q                                                                                                    |                          |
|     | Old HPD Intranet                                                                                                    | 9                                                                                                    |                          |
|     | NYC Cityshare<br>NYC's Intranet                                                                                                    | 0                                                                                                    |                          |
|     | CityTime                                                                                                    | 9                                                                                                    |                          |
|     | Sexual Harassment Prevention                                                                                                    | 9                                                                                                    |                          |
|     | IgbTq - The Power of Inclusion                                                                                                    | 9                                                                                                    |                          |
|     | Files                                                                                                    | •                                                                                                    | I                        |
|     |                                                                                                    | Windows Files                                                                                                    |                          |
|     | R Drive - Shared                                                                                                    |                                                                                                    |                          |
|     | R Drive - Shared 2                                                                                                    |                                                                                                    |                          |
|     | 😹 S Drive - Home                                                                                                    |                                                                                                    |                          |
|     | R Drive - Volume 1                                                                                                    |                                                                                                    |                          |
|     | R Drive - Volume 2                                                                                                    |                                                                                                    |                          |
|     | R Drive - Volume 3                                                                                                    |                                                                                                    |                          |
|     | R Drive - Volume 4                                                                                                    |                                                                                                    |                          |
|     | 😹 R Drive - Volume 5                                                                                                    |                                                                                                    |                          |
|     | 😹 R Drive - Volume 6                                                                                                    |                                                                                                    |                          |
|     | D Dates Volume 7                                                                                                    |                                                                                                    |                          |

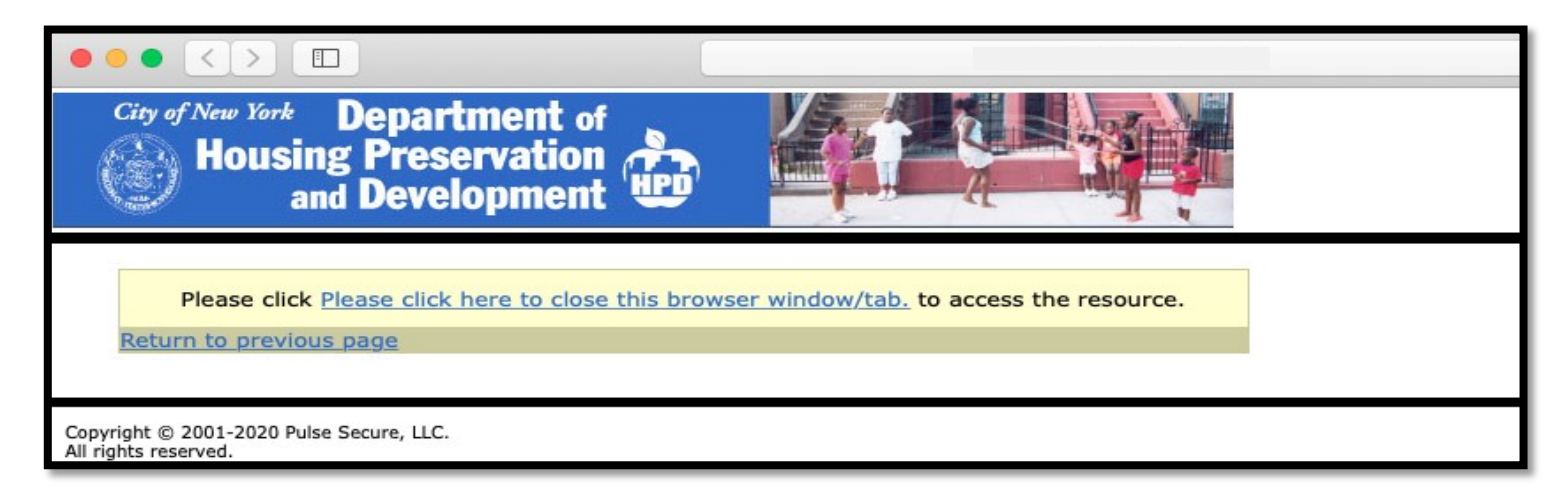

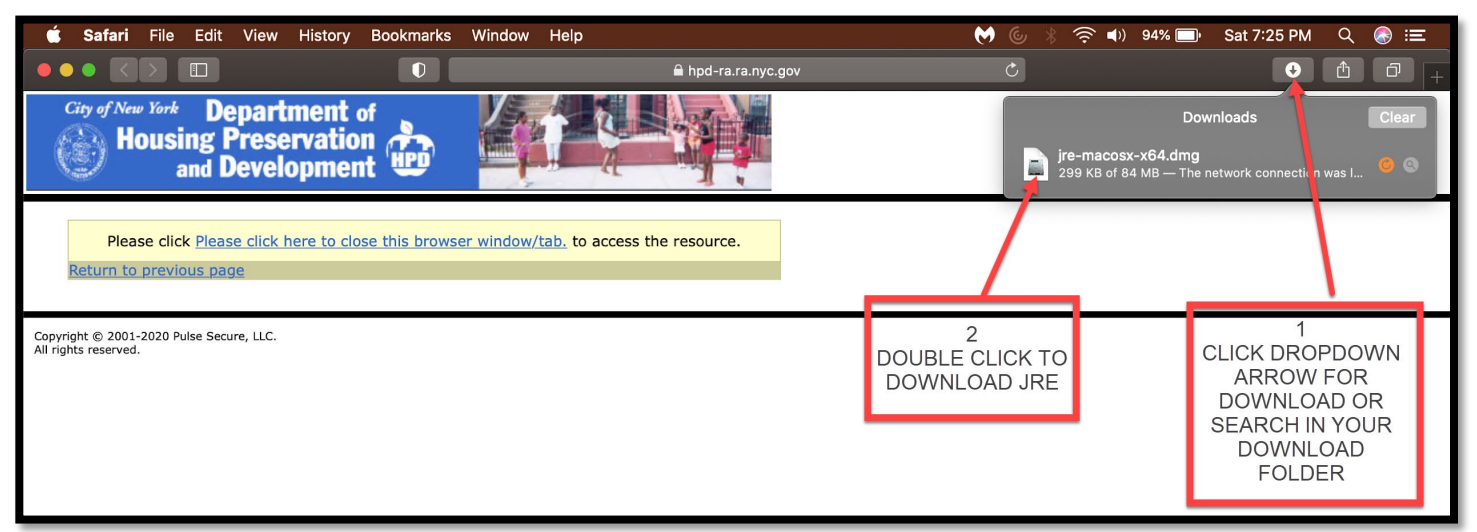

### CLICK JAVA UPDATE

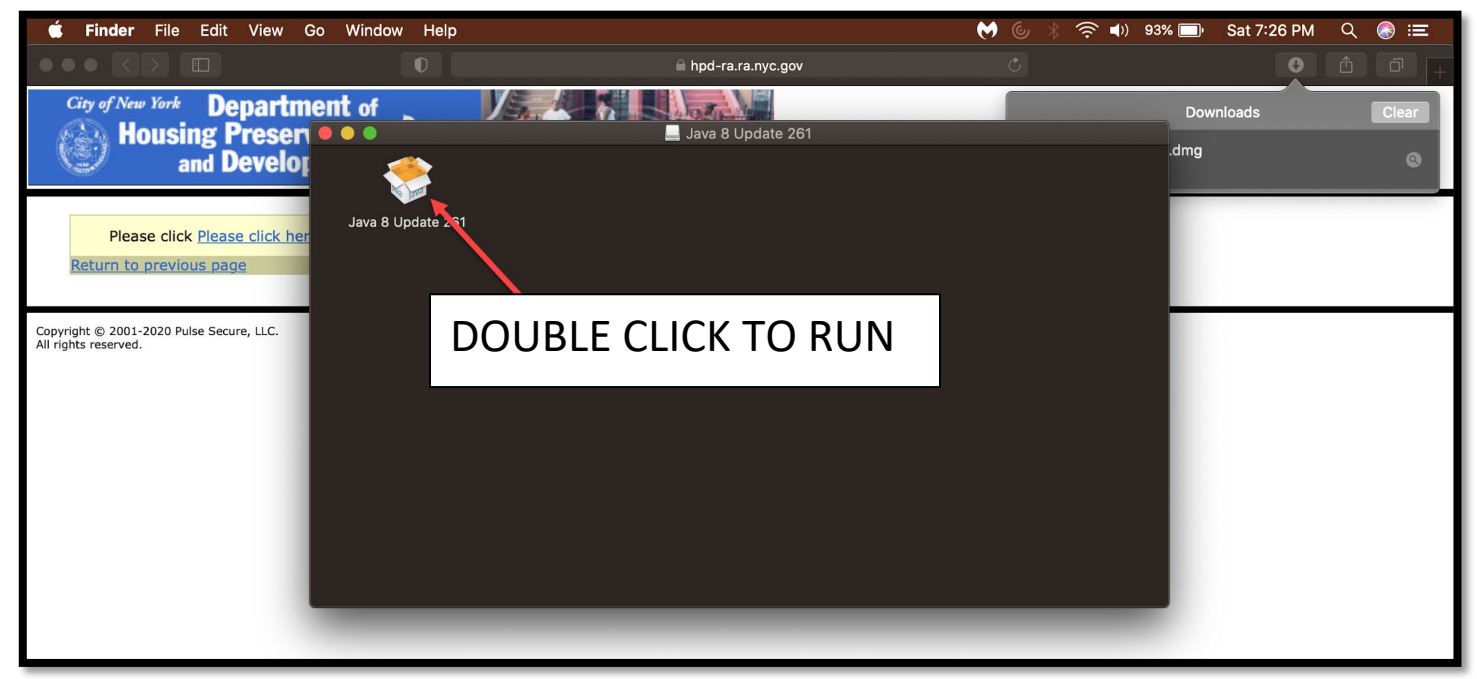

NOTE: If you receive this message, go to Finder > Control-click the app DMG/PKG file > choose Open from the menu, and in the dialog that appears, click Open. Enter your admin name and password when prompted

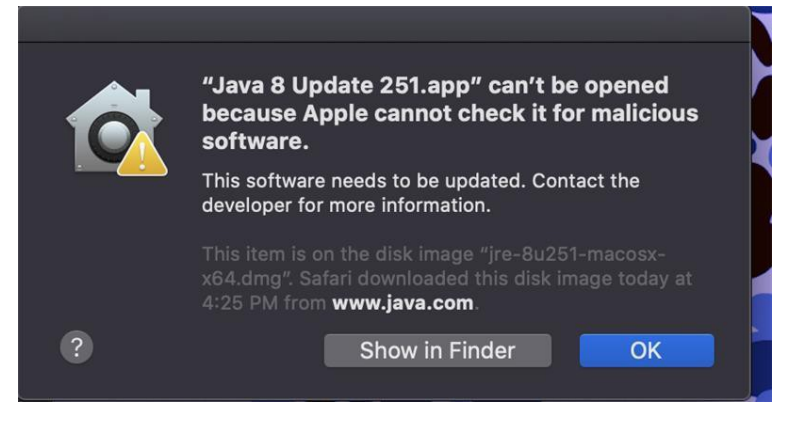

# CONTINUE JAVA INSTALL

### **CLICK OPEN**

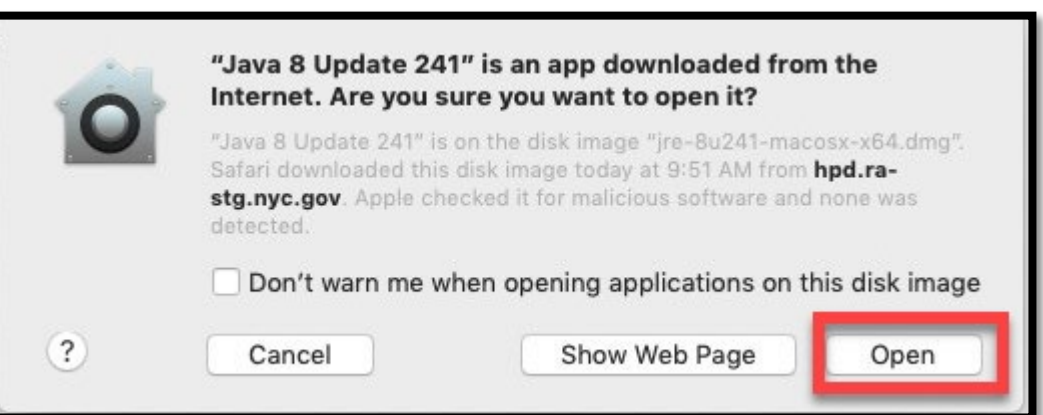

#### SELECT INSTALL

#### Install Java 8 Update 241 Install Java 8 Update 241 ? lava lava You have successfully installed Java 8 Update 241. Welcome to Java - Updated License Terms The terms under which this version of the software is licensed have changed. You will be prompted when Java updates are available. Always install Updated License Agreement updates to get the latest performance and security improvements. This version of the Java Runtime is licensed only for personal (noncommercial) desktop and laptop use. Commercial use of this software requires a separate license from Oracle or More information about update settings from your software vendor. Click install to accept the license agreement and install Java now or click Remove to uninstall it from your system. No personal information is gathered as part of our install process Details on the information we collect Install Remove

CLOSE AFTER INSTALL

#### JAVA INSTALL COMPLETED

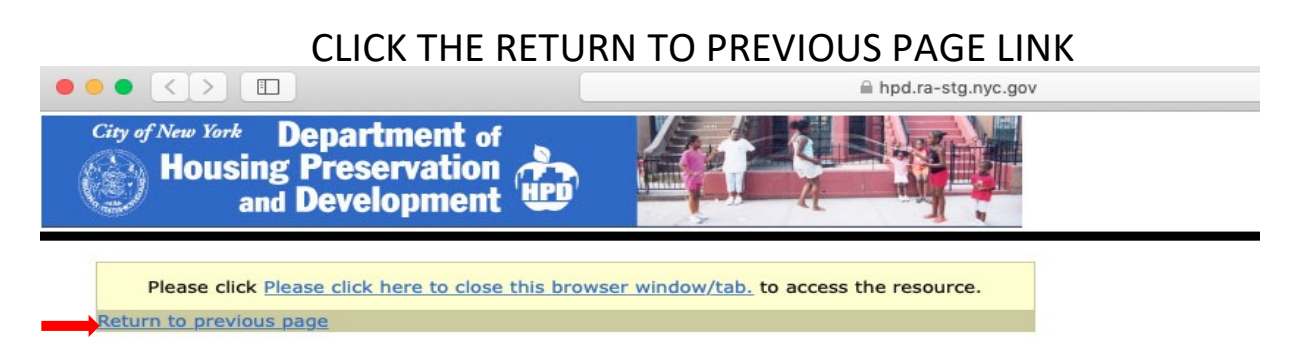

Pg-5

| Veb Bookmarks                                                                                                    |                                                                                                    |
|----------------------------------------------------------------------------------------------------|----------------------------------------------------------------------------------------------------|
| MAC Users: Click Here to Download and Install Java<br>MAC Users: Please follow these steps to install Java on your computer and use the Terminal Sessions link to connect to your PC or Termin<br>not installed on your MAC computer, please click the Download and Install Java above. 2) After installing Java JRE, return to your Remot<br>log on again. 3) To start a remote desktop connection, click your link under the Terminal Sessions to open the Pulse Application Launche<br>Windows credentials is correct in the HOBLink JWT window before clicking "Connect" 5) Sign-in your office workstation again If you enco<br>contact the Service Desk. | inal Server. 1) If Java is<br>the Access login page to<br>r. 4) Ensure your<br>unter any issues, please |
| HPD Intranet                                                                                                    | Ð                                                                                                    |
| Old HPD Intranet                                                                                                    | Ð                                                                                                    |
| NYC Cityshare<br>NYC's Intranet                                                                                                    | Ð                                                                                                    |
| CityTime                                                                                                    | P                                                                                                    |
| Sexual Harassment Prevention                                                                                                    | Đ                                                                                                    |
| gbTq - The Power of Inclusion                                                                                                    | Ð                                                                                                    |
|                                                                                                    |                                                                                                    |
|                                                                                                    | Windows File                                                                                            |
|                                                                                                    |                                                                                                    |
| R Drive - Shared                                                                                                    |                                                                                                    |
| R Drive - Shared<br>R Drive - Shared 2                                                                                                    |                                                                                                    |
| R Drive - Shared       R Drive - Shared 2       S Drive - Home                                                                                                    |                                                                                                    |
| R Drive - Shared         R Drive - Shared 2         S Drive - Home         R Drive - Volume 1                                                                                                    |                                                                                                    |
| R Drive - Shared         R Drive - Shared 2         S Drive - Home         R Drive - Volume 1         R Drive - Volume 2                                                                                                    |                                                                                                    |
| R Drive - Shared         R Drive - Shared 2         S Drive - Home         R Drive - Volume 1         R Drive - Volume 2         R Drive - Volume 3                                                                                                    |                                                                                                    |
| R Drive - Shared         R Drive - Shared 2         S Drive - Home         R Drive - Volume 1         R Drive - Volume 2         R Drive - Volume 3         R Drive - Volume 4                                                                                                    |                                                                                                    |
| R Drive - Shared         R Drive - Shared 2         S Drive - Home         R Drive - Volume 1         R Drive - Volume 2         R Drive - Volume 3         R Drive - Volume 4         R Drive - Volume 5                                                                                                    |                                                                                                    |
| R Drive - Shared         R Drive - Shared 2         S Drive - Home         R Drive - Volume 1         R Drive - Volume 2         R Drive - Volume 3         R Drive - Volume 4         R Drive - Volume 5         R Drive - Volume 6                                                                                                    |                                                                                                    |
| <ul> <li>R Drive - Shared</li> <li>R Drive - Shared 2</li> <li>S Drive - Home</li> <li>R Drive - Volume 1</li> <li>R Drive - Volume 2</li> <li>R Drive - Volume 3</li> <li>R Drive - Volume 4</li> <li>R Drive - Volume 5</li> <li>R Drive - Volume 6</li> <li>R Drive - Volume 7</li> </ul>                                                                                                    |                                                                                                    |
| <ul> <li>R Drive - Shared</li> <li>R Drive - Shared 2</li> <li>S Drive - Home</li> <li>R Drive - Volume 1</li> <li>R Drive - Volume 2</li> <li>R Drive - Volume 3</li> <li>R Drive - Volume 4</li> <li>R Drive - Volume 5</li> <li>R Drive - Volume 6</li> <li>R Drive - Volume 7</li> <li>R Drive - Volume 8</li> </ul>                                                                                                    |                                                                                                    |
| <ul> <li>R Drive - Shared</li> <li>R Drive - Shared 2</li> <li>S Drive - Home</li> <li>R Drive - Volume 1</li> <li>R Drive - Volume 2</li> <li>R Drive - Volume 3</li> <li>R Drive - Volume 4</li> <li>R Drive - Volume 5</li> <li>R Drive - Volume 6</li> <li>R Drive - Volume 7</li> <li>R Drive - Volume 8</li> </ul>                                                                                                    |                                                                                                    |
| R Drive - Shared   R Drive - Shared 2   S Drive - Home   R Drive - Volume 1   R Drive - Volume 2   R Drive - Volume 3   R Drive - Volume 4   R Drive - Volume 5   R Drive - Volume 6   R Drive - Volume 7   R Drive - Volume 8                                                                                                    |                                                                                                    |
| R Drive - Shared   R Drive - Shared 2   S Drive - Home   R Drive - Volume 1   R Drive - Volume 2   R Drive - Volume 3   R Drive - Volume 4   R Drive - Volume 5   R Drive - Volume 6   R Drive - Volume 7   R Drive - Volume 8                                                                                                    | 2 1 1 N K                                                                                               |
| R Drive - Shared   R Drive - Shared 2   S Drive - Home   R Drive - Volume 1   R Drive - Volume 2   R Drive - Volume 3   R Drive - Volume 4   R Drive - Volume 5   R Drive - Volume 6   R Drive - Volume 7   R Drive - Volume 8   Example for the installed to support MAC OS.                                                                                                    | 2 LINK                                                                                                  |

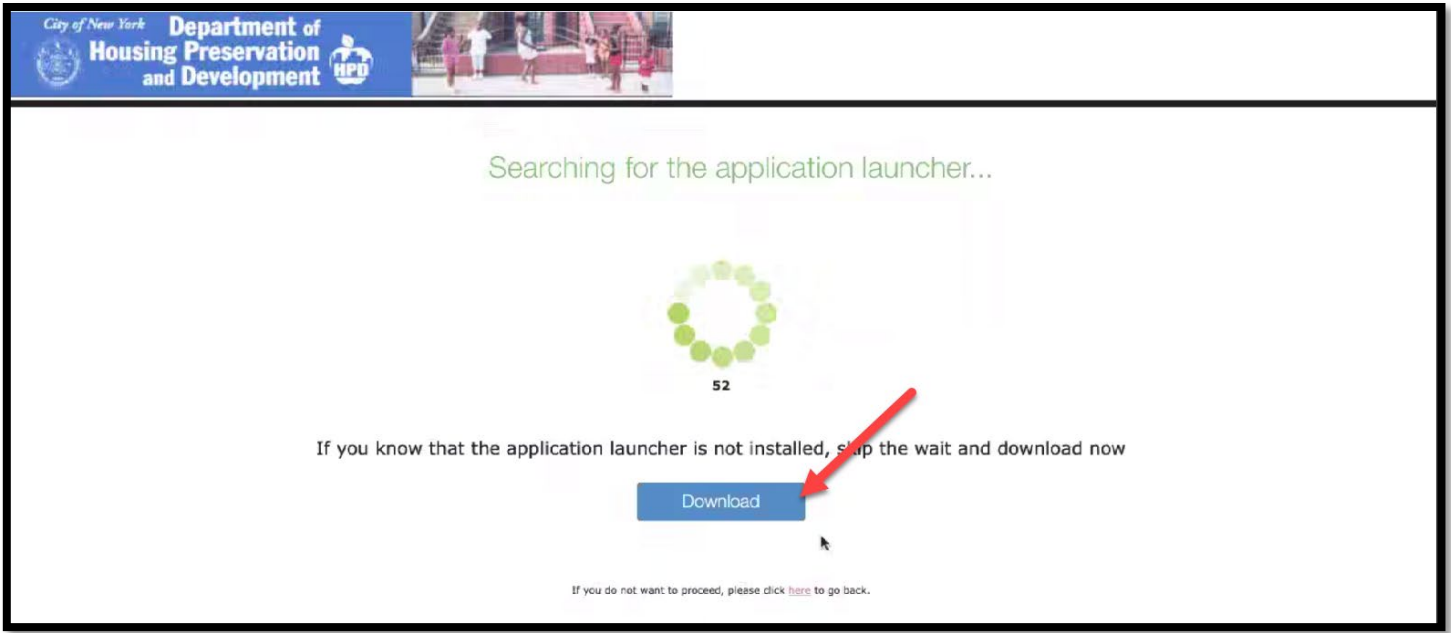

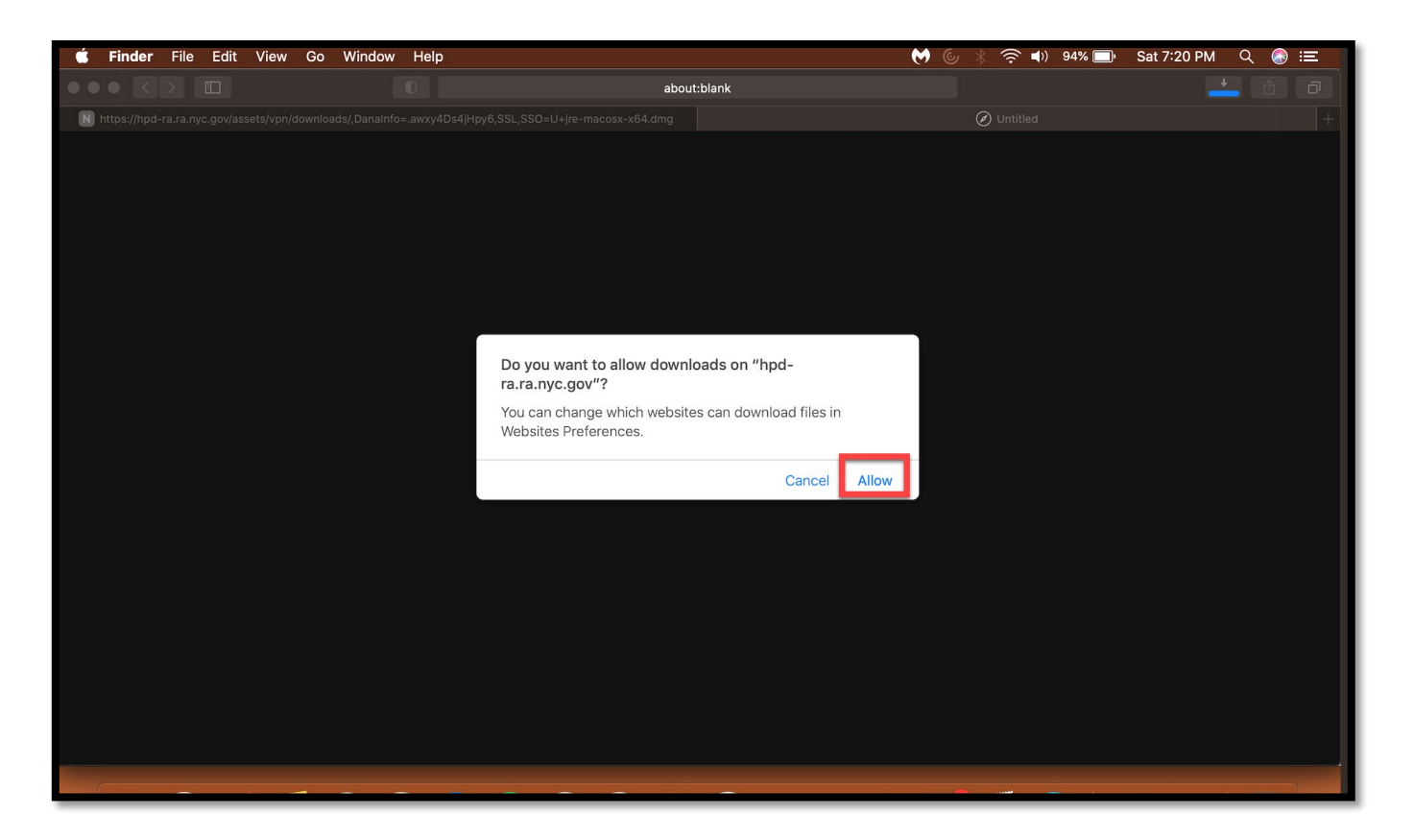

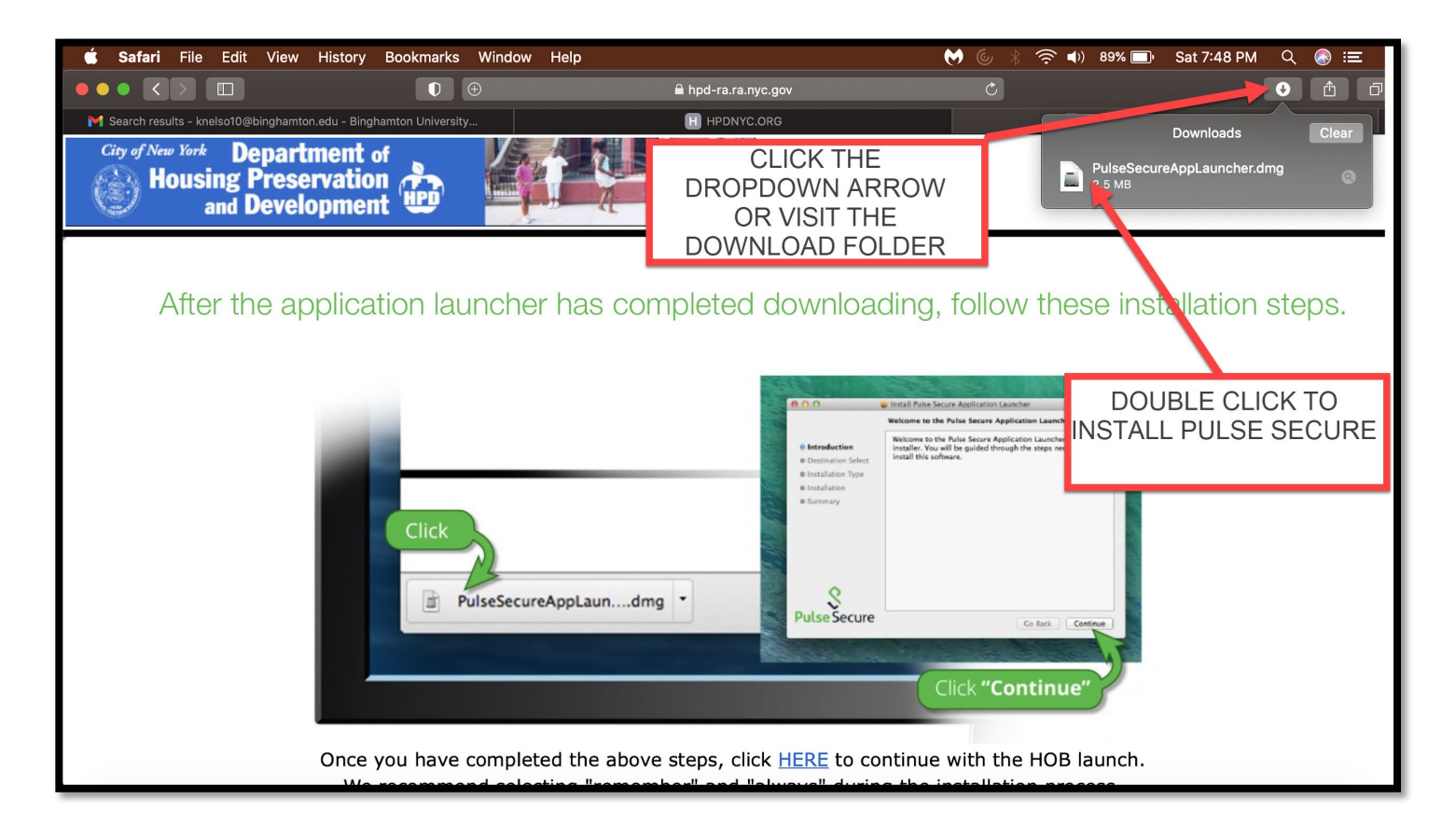

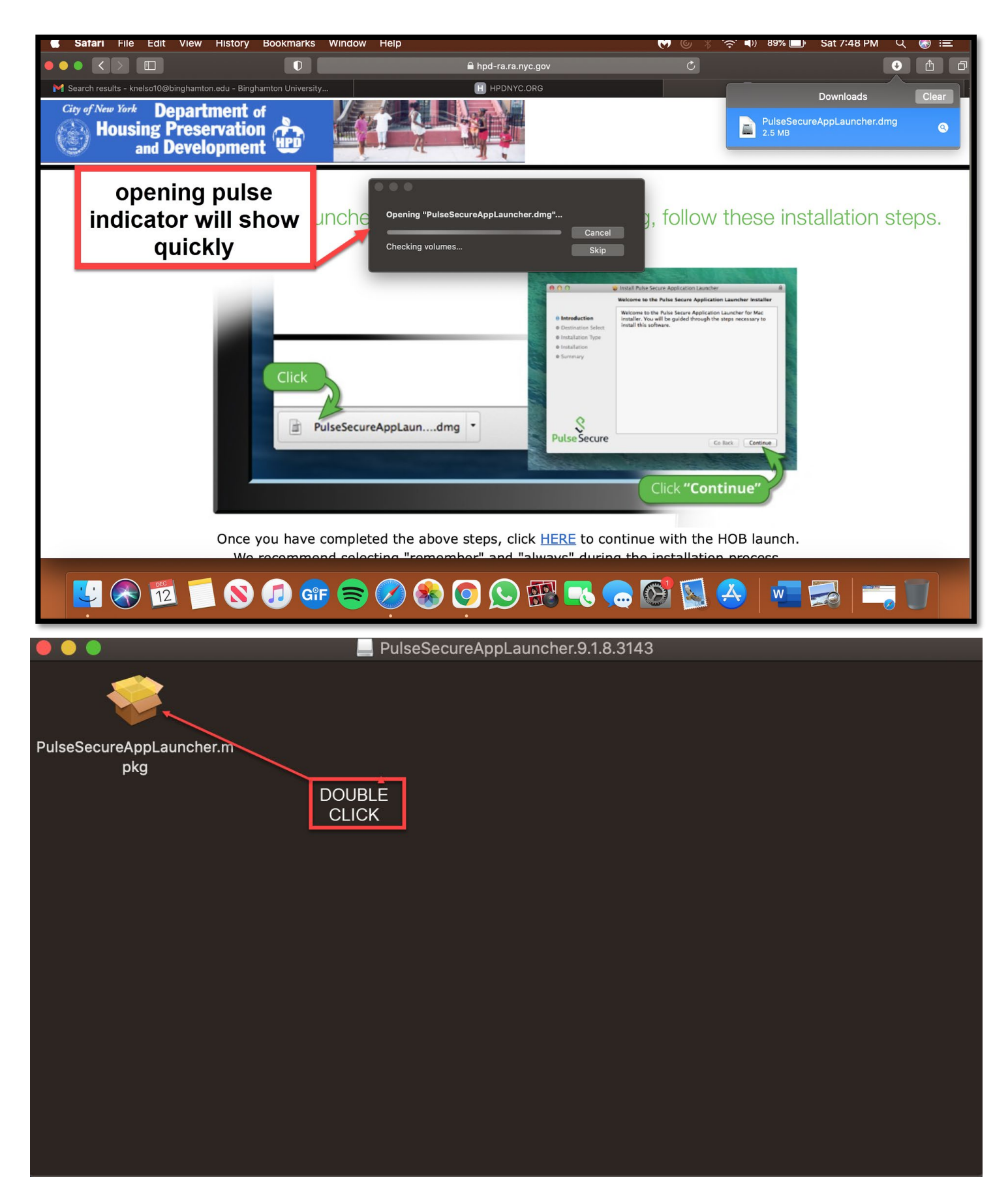

NOTE: IF YOU GET THIS MESSAGE Please check/change the security settings on your Mac to allow third party applications to install on your MAC: Click on the Apple icon in the upper left-hand corner. Go to system preferences > security & privacy > general- click the lock in the lower left corner and enter your Mac password to make changes – select unlock – in the "allow apps downloaded from" section, select the radio button to the left of "Anywhere" or Mac App Store and Identified developers– close the window and you can install unsigned applications that you trust.

close it and continue with install

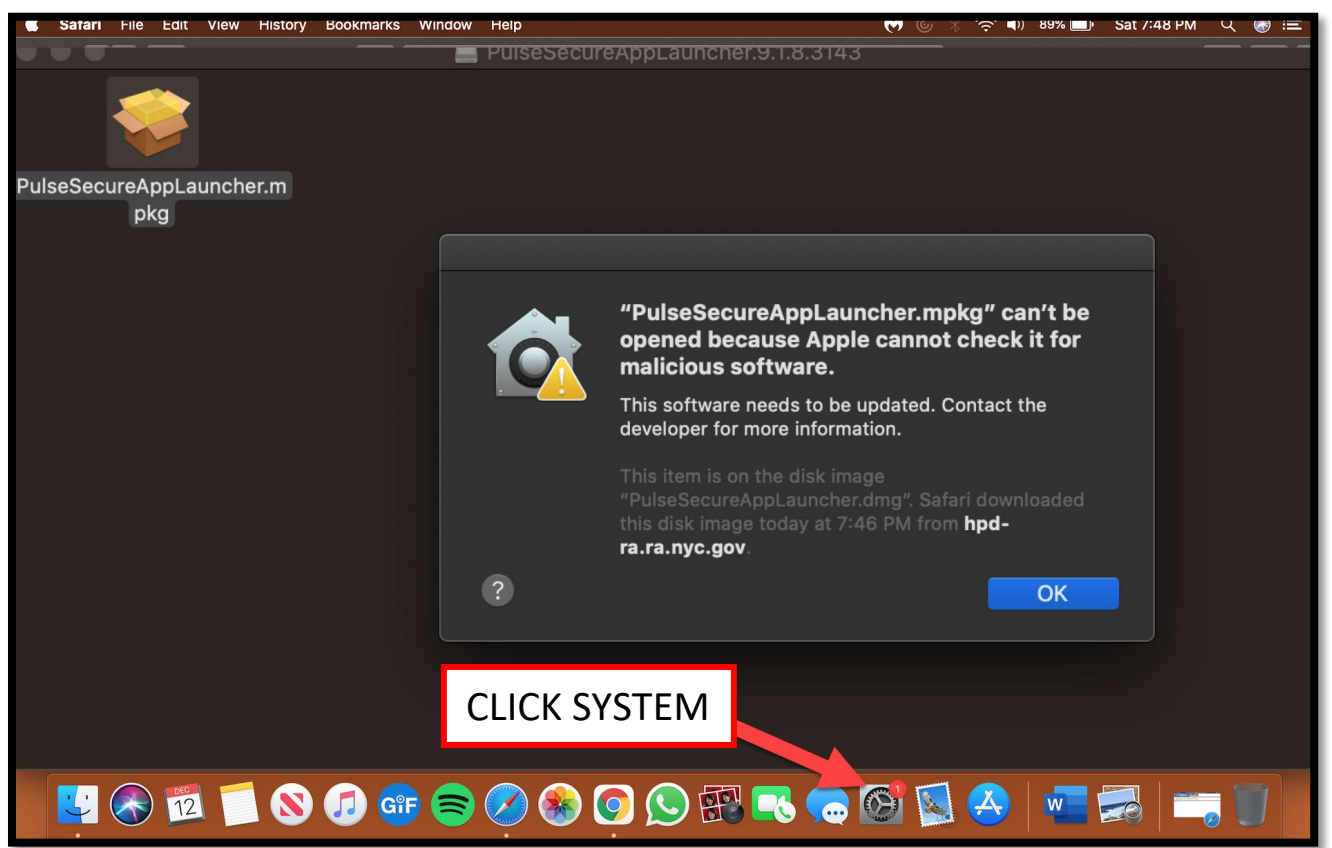

| System Preferences East view                                                     | window Heip                            |                                 |                     |                    |                        |                       | ? ■/) 02             |                   |
|----------------------------------------------------------------------------------|----------------------------------------|---------------------------------|---------------------|--------------------|------------------------|-----------------------|----------------------|-------------------|
| ● ● ● 🛛 附 Inbox (3,343) - k 🗙 📔 Rig                                              | hts Groups D $	imes$ $\mid$ <b>a</b> Y |                                 |                     | System Pre         | eferences              |                       | Q Search             | A                 |
| ← → C ▲ hpd-ra.ra.nyc.gov/dana       City of New York     Dopperture       CLICK | a-na/setup/psalinstall.c               | Apple ID, it                    | Cloud, Media & App  | p Store            |                        |                       | Apple ID             | Family<br>Sharing |
| SECURITY &<br>PRIVACY                                                            | pkg                                    | General Desktop &<br>Screen Sav | ote<br>Dock<br>er   | Mission<br>Control | Siri                   | Spotlight             | Language<br>& Region | Notifications     |
|                                                                                  |                                        | Internet<br>Accounts            | Accessibility       | Screen Time        | Extensions             | Security<br>& Privacy |                      |                   |
|                                                                                  |                                        | Software Update Network         | Bluetooth           | Sound              | Printers &<br>Scanners | Keyboard              | Trackpad             | Mouse             |
|                                                                                  | PulseSect                              | Displays Energy<br>Saver        | Date & Time         | Sharing            | Time<br>Machine        | Startup<br>Disk       |                      |                   |
|                                                                                  |                                        | Java                            |                     |                    |                        |                       |                      |                   |
| Once                                                                             | you have comple                        | ted the above st                | eps, click <u>F</u> | HERE to co         | ontinue v              | vith the H            | IOB laun             | ch.               |
| - <u>-</u>                                                                       | 🚫 🎵 🔐                                  |                                 |                     |                    | 3                      |                       | 8                    |                   |

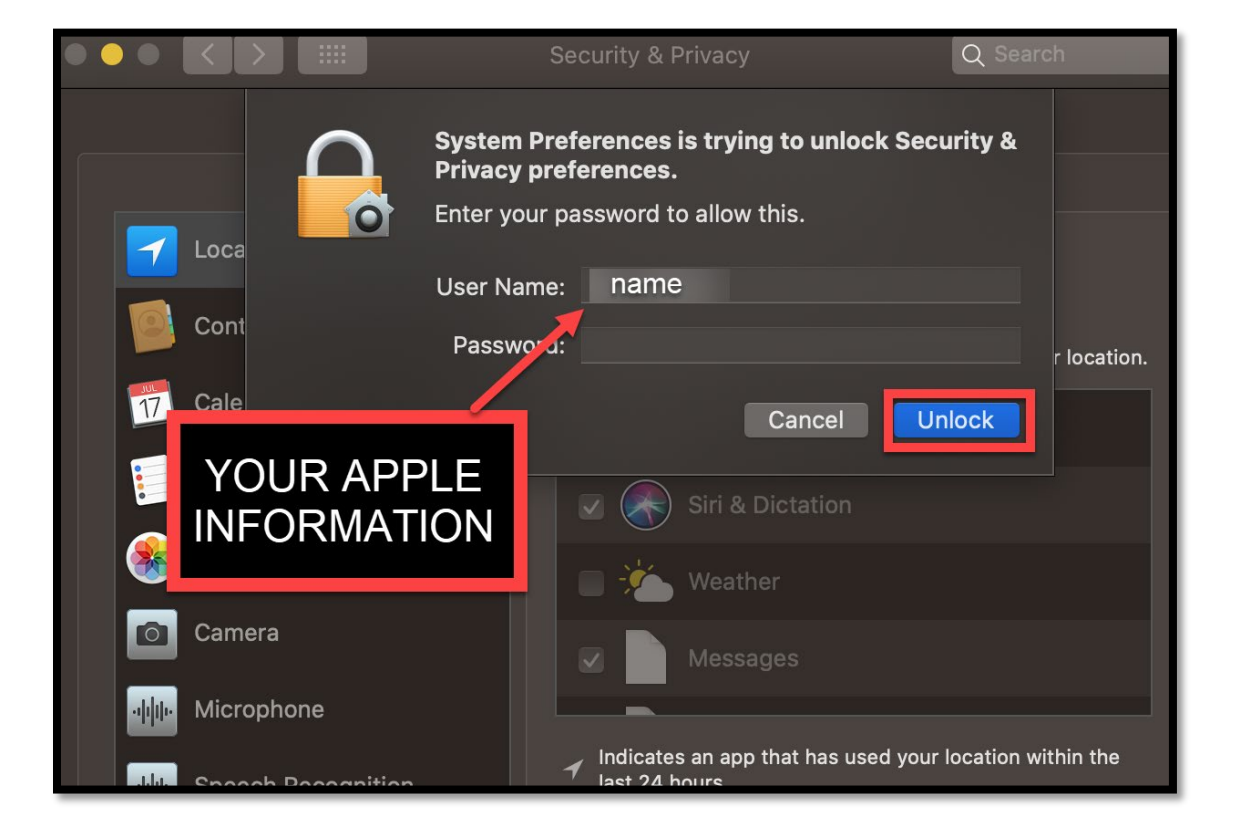

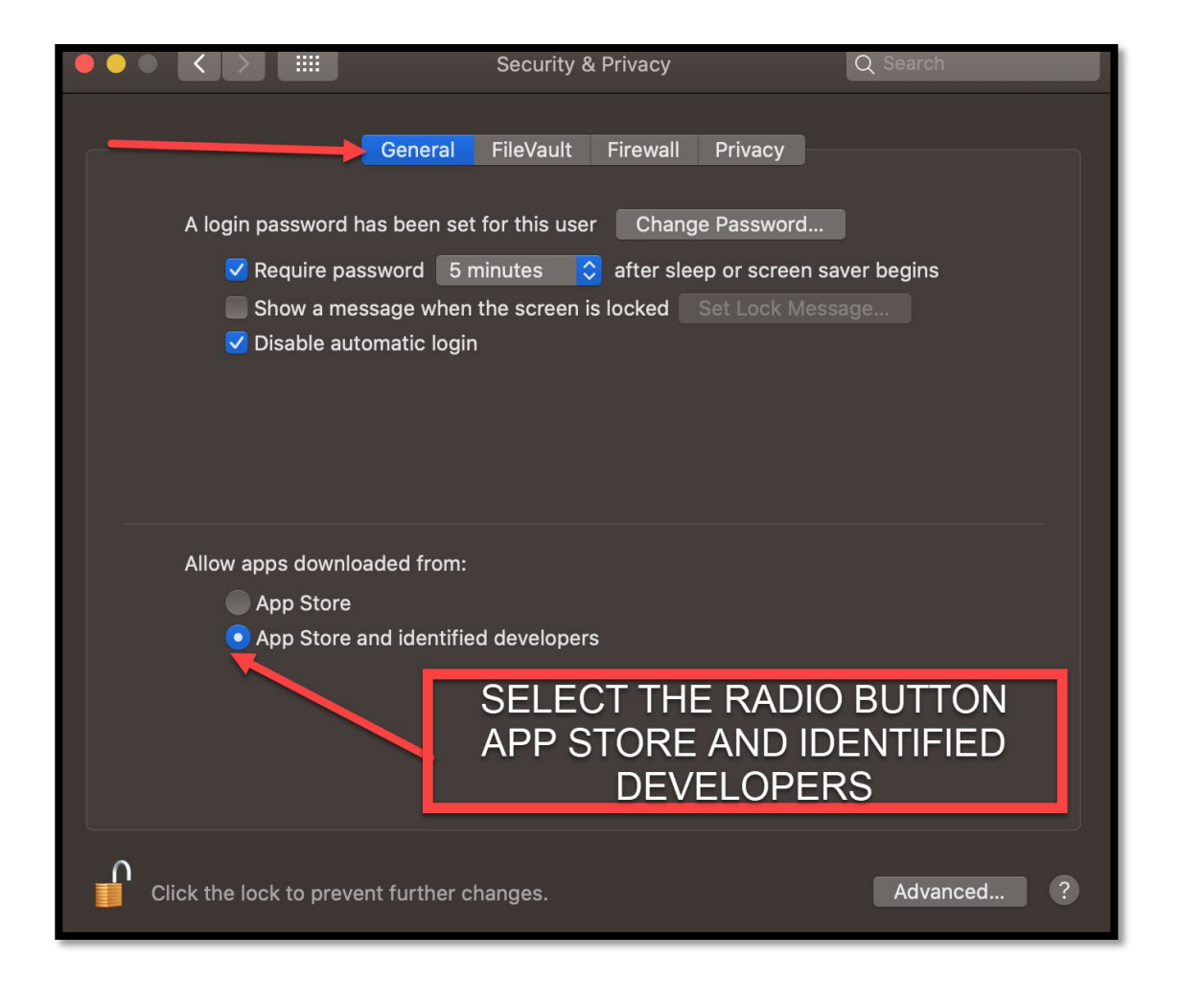

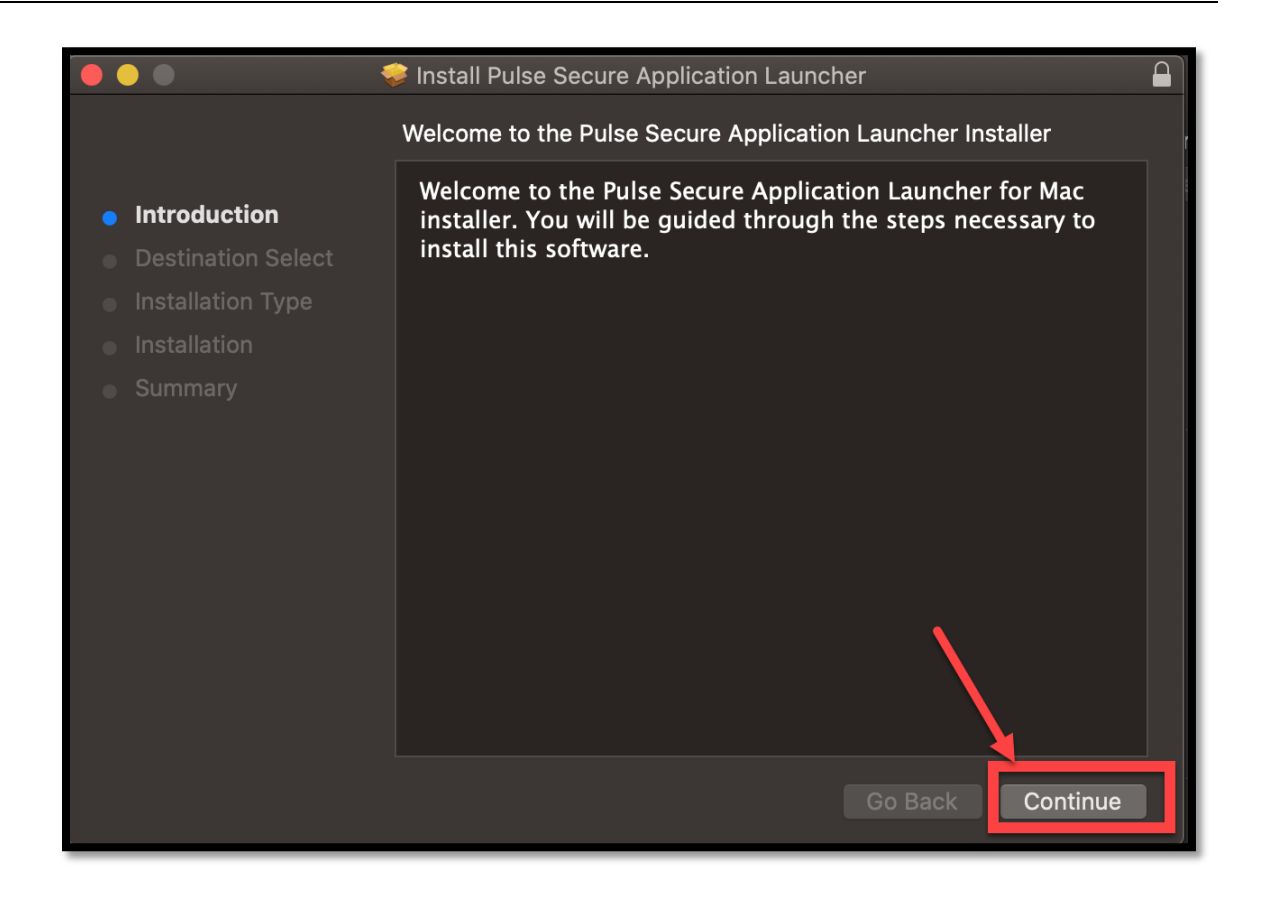

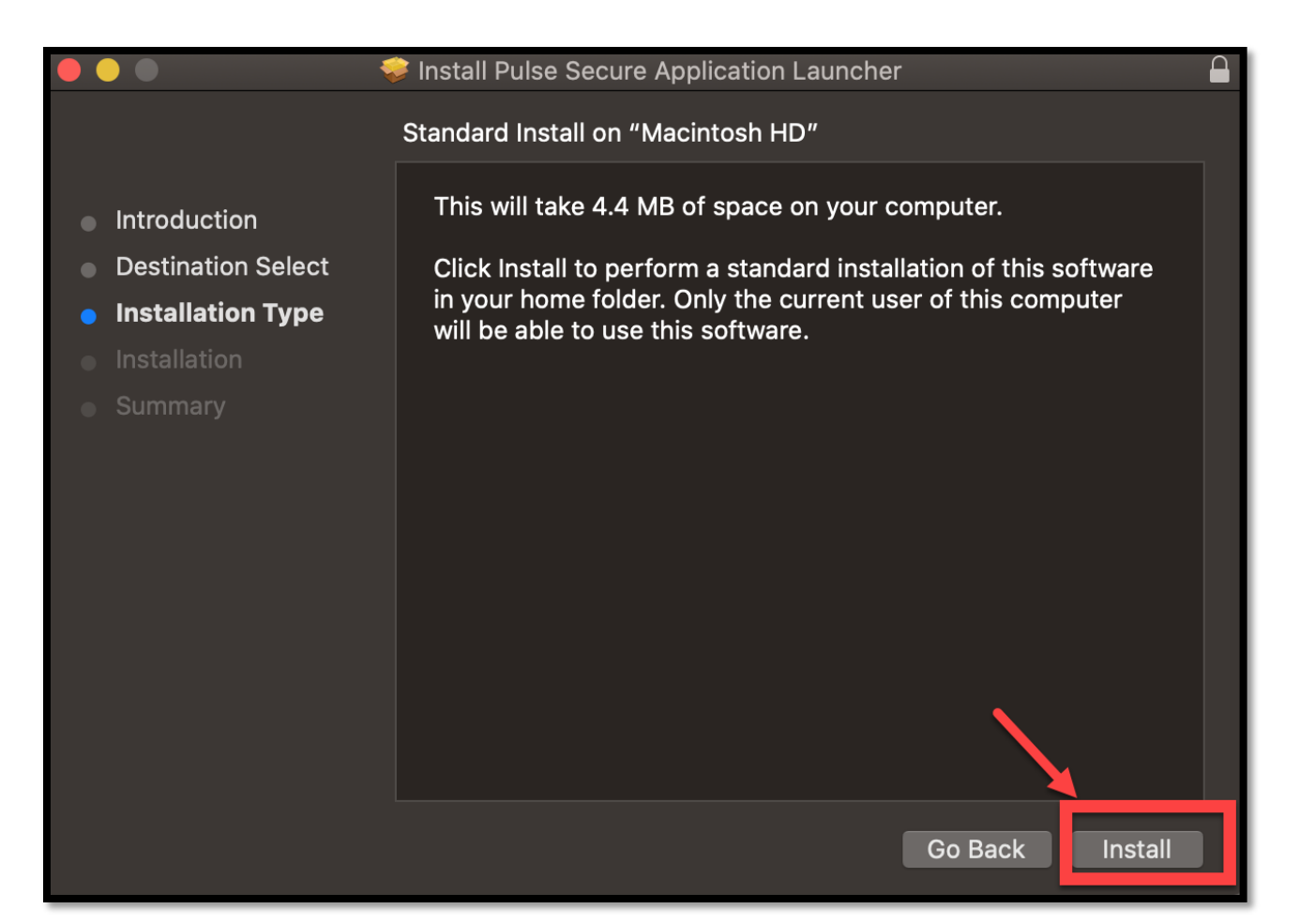

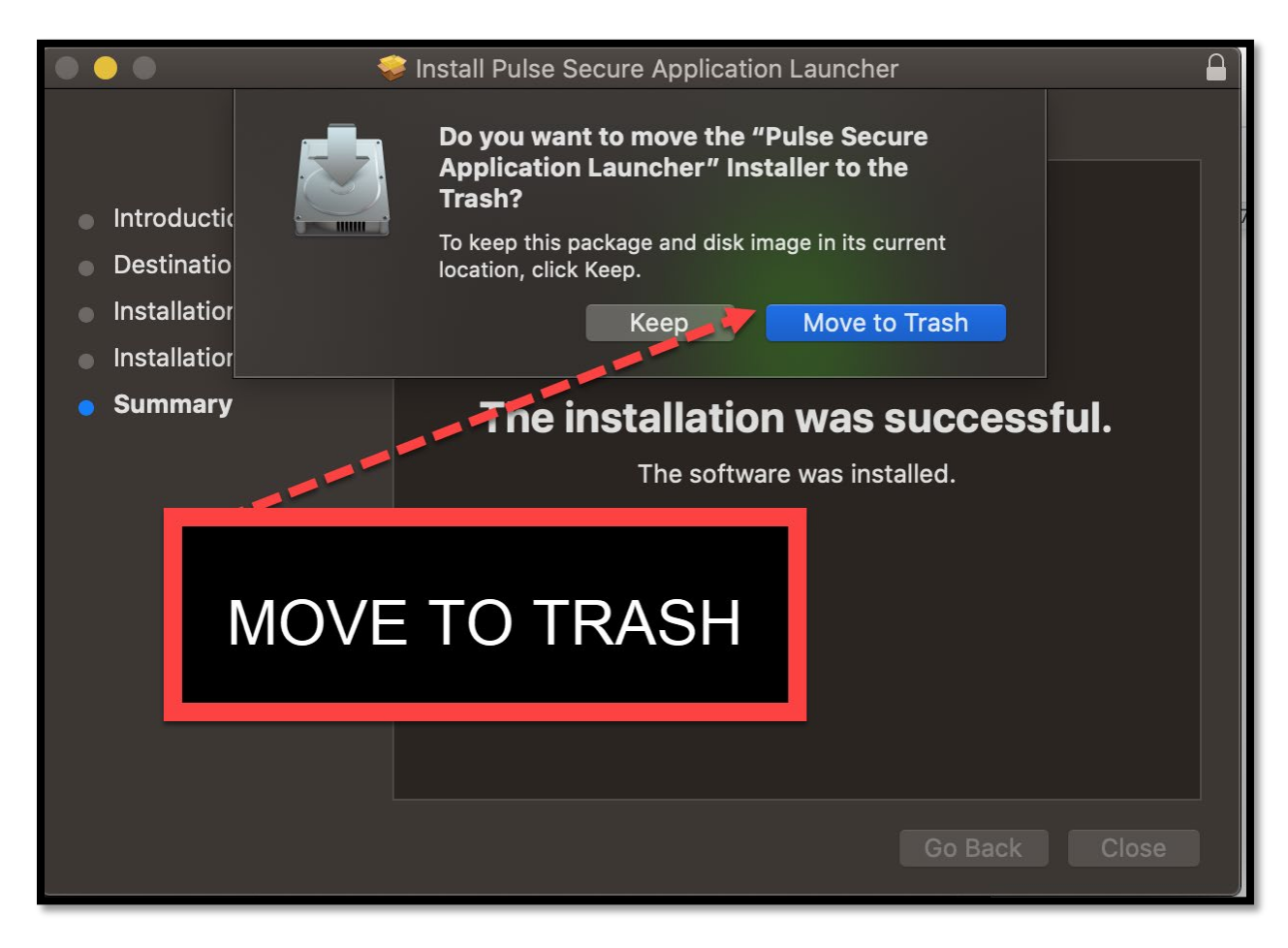

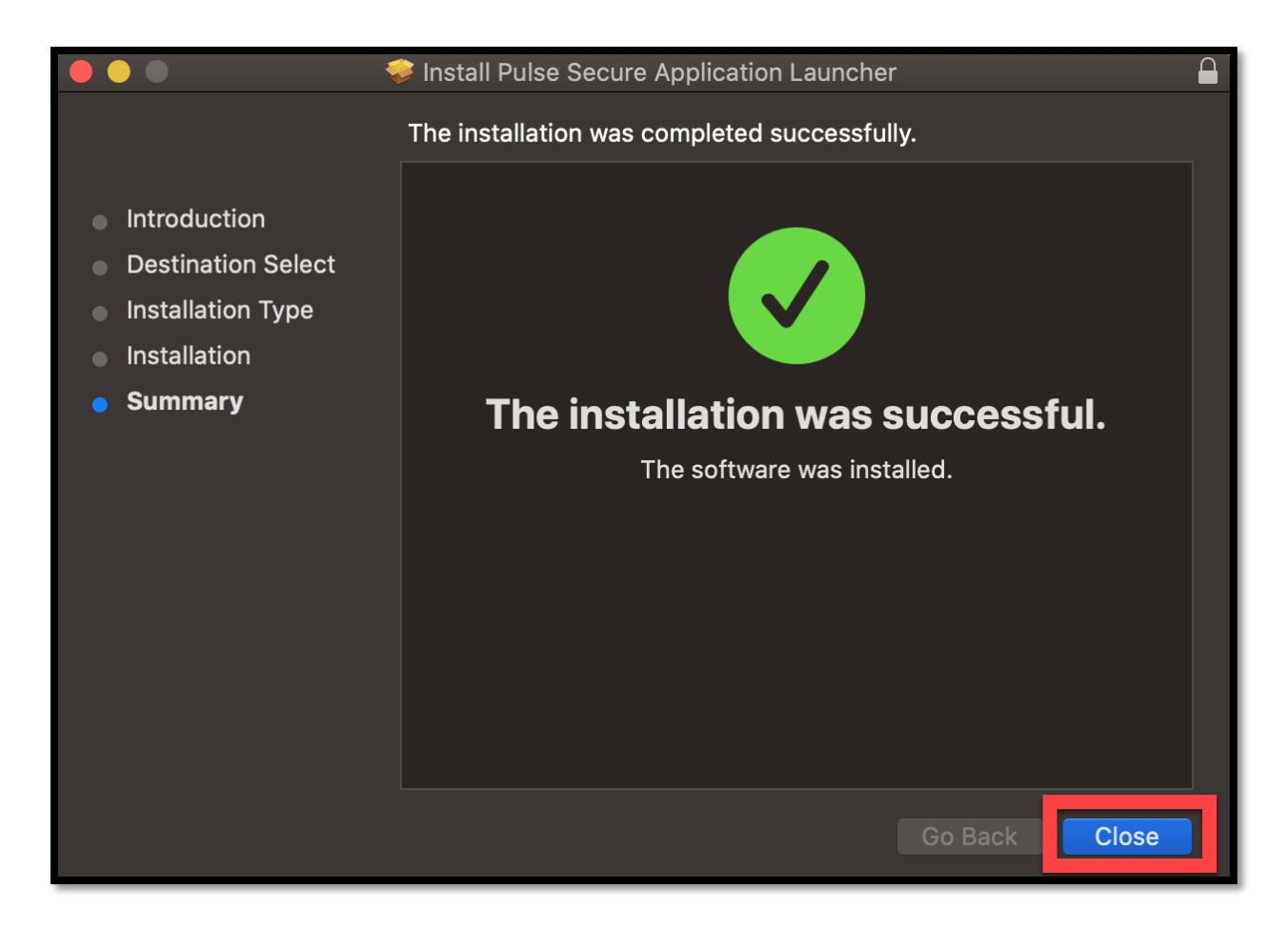

## **REBOOT YOUR LAPTOP/COMPUTER**

AFTER REBOOT, NAVIGATE TO BOOKMARK PAGE FOLLOWING INSTRUCTIONS ON PGS 1-2 AT THE BOOKMARK PAGE, CLICK **VPN DESKTOP 2** LINK

| HPD Remote Access Portal, Name@hpd.nyc.gov                                                                                                    |                                                                                                    |
|----------------------------------------------------------------------------------------------------|----------------------------------------------------------------------------------------------------|
| Web Bookmarks                                                                                                    | <b>•</b>                                                                                                    |
| MAC Users: Click Here to Download and Install Java<br>MAC Users: Please follow these steps to install Java on your computer and use the Terminal Sessions link to connect to your PC or T<br>not installed on your MAC computer, please click the Download and Install Java above. 2) After installing Java JRE, return to your Re<br>log on again. 3) To start a remote desktop connection, click your link under the Terminal Sessions to open the Pulse Application Laur<br>Windows credentials is correct in the HOBLink JWT window before clicking "Connect" 5) Sign-in your office workstation again If you contact the Service Desk. | erminal Server. 1) If Java is<br>mote Access login page to<br>tcher. 4) Ensure your<br>encounter any issues, please |
| A HPD Intranet                                                                                                    | Ð                                                                                                    |
| Old HPD Intranet                                                                                                    | Ð                                                                                                    |
| NYC Cityshare     NYC's Intranet                                                                                                    | Ð                                                                                                    |
| CityTime                                                                                                    | Ð                                                                                                    |
| Sexual Harassment Prevention                                                                                                    | Ð                                                                                                    |
| IgbTq - The Power of Inclusion                                                                                                    | P                                                                                                    |
| Files                                                                                                    | Windows Files                                                                                                    |
| 🛛 <u>R Drive - Shared</u>                                                                                                    |                                                                                                    |
| R Drive - Shared 2                                                                                                    |                                                                                                    |
| 8 S Drive - Home                                                                                                    |                                                                                                    |
| R Drive - Volume 1                                                                                                    |                                                                                                    |
| R Drive - Volume 2                                                                                                    |                                                                                                    |
| 🔯 <u>R Drive - Volume 3</u>                                                                                                    |                                                                                                    |
| 🛿 <u>R Drive - Volume 4</u>                                                                                                    |                                                                                                    |
| R Drive - Volume 5                                                                                                    |                                                                                                    |
| R Drive - Volume 6                                                                                                    |                                                                                                    |
| R Drive - Volume 7                                                                                                    |                                                                                                    |
| R Drive - Volume 8                                                                                                    |                                                                                                    |
| Terminal Sessions                                                                                                    | •                                                                                                    |
| My PC (Name)<br>mamehpd.nycnet Java JRE must be installed to support MAC OS.                                                                                                    |                                                                                                    |
| UPN Guest Desktop 2<br>Java JRE must be installed to support MAC OS.                                                                                                    |                                                                                                    |
|                                                                                                    |                                                                                                    |

NOTE: BE PATIENT THE NEXT SCREEN MIGHT TAKE A LITTLE WHILE, if next page bring you back to this page try again

| $\leftarrow$ $\rightarrow$ $\mathbf{C}$ (a hpd-ra.ra.nyc.gov/dana/home/psalwait.cgi?app=HOB&b=%2Fdana%2Fdana%2 | Fhome%2Findex.cgi&c=%2Fdana%2Fterm%2Fwinlaunchterm.cg 🖈 🕐 🔒 🚖 🗊 😢 :                  |
|----------------------------------------------------------------------------------------------------|--------------------------------------------------------------------------------------|
| City of New York Department of Housing Preservation and Development                                                                                                    | r?<br>o open this application.<br>/ to open links of this type in the associated app |
|                                                                                                    | Cancel Open PulseApplicationLauncher                                                 |
| CHECK                                                                                                    |                                                                                      |
|                                                                                                    | CLICK TO OPEN                                                                        |
| If you know that the application launcher                                                                                                    | is not installed, skip the wait and download new                                     |
| in you know that the application launcher                                                                                                    |                                                                                      |
|                                                                                                    | Download                                                                             |
|                                                                                                    |                                                                                      |
| If you do not want to p                                                                                                    | proceed, please click <u>here</u> to go back.                                        |

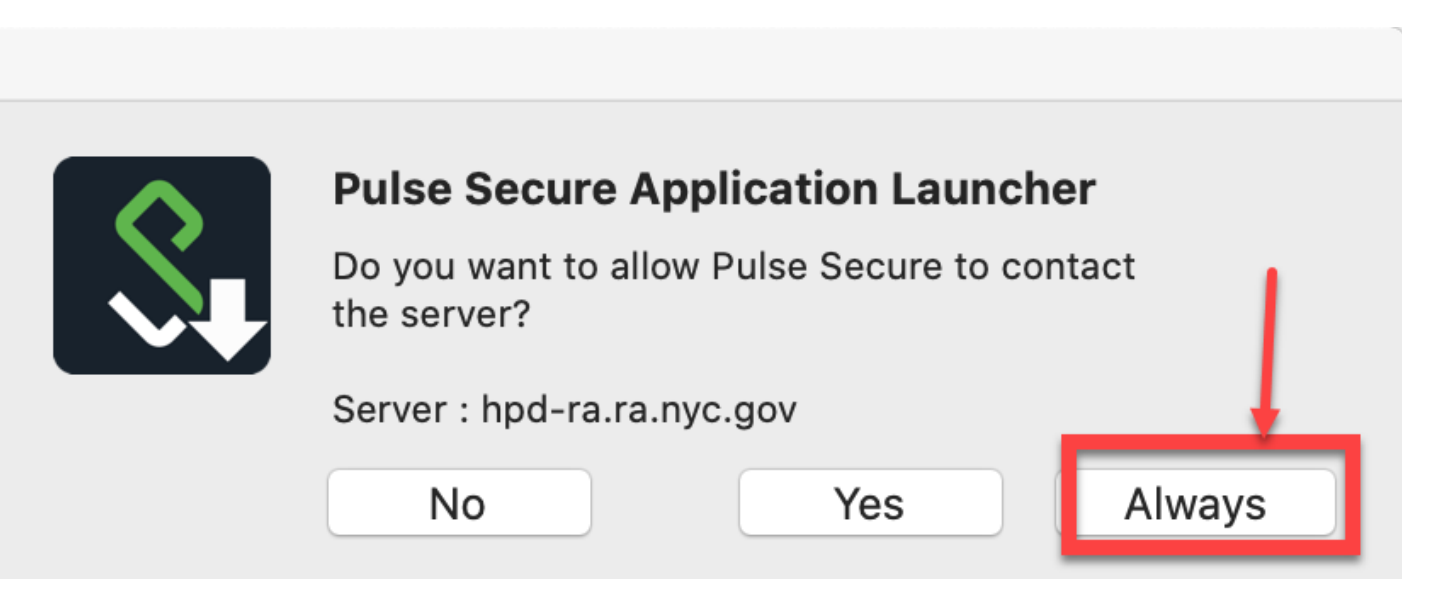

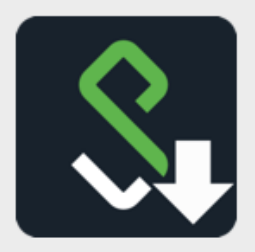

### **Pulse Secure Application Launcher**

Pulse Secure Application Launcher failed to launch Java applets.

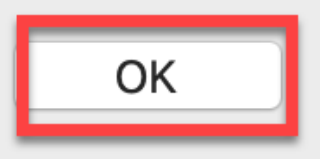

| The remote computer is untrusted!<br>The verification of the certificate failed by reason of:<br>Root certificate is unknown!<br>The target address (xx.xxx.xxx.) does not match the certificate's common name |     |
|----------------------------------------------------------------------------------------------------|-----|
| Do you want to accept this certificate to continue?                                                                                                    |     |
| Certificate Details                                                                                                    |     |
| Issuer:                                                                                                    |     |
|                                                                                                    |     |
| Subject:<br>CN=xxxxxxxx.xxxxxxxxxxxxxxxx                                                                                                    | -   |
| Validity:                                                                                                    |     |
| From 12/2/20 9:47 AM to 12/2/21 10:07 AM CLICK                                                                                                    | _   |
| Serial Number:                                                                                                    | _   |
| Fingerprint:                                                                                                    |     |
|                                                                                                    | -   |
|                                                                                                    |     |
| Accept this certificate permanently                                                                                                    | _   |
| PUT CHECK Reject Accept                                                                                                    | t   |
|                                                                                                    |     |
| HOBLink JWT - Startup Settings                                                                                                    | n i |
| HOB HOBLink JWT 💋                                                                                                    |     |
| -Windows account credentials                                                                                                    | 1   |
| windows account credentials                                                                                                    |     |
| Please enter credentials to connect to "XX.XXX.XXX"                                                                                                    |     |
|                                                                                                    |     |
| User name:                                                                                                    |     |
| Password:                                                                                                    |     |
| Domain: HPDNYC                                                                                                    |     |
|                                                                                                    |     |
| TYPE YOUR HPD's<br>USERNAME & PASSWORD                                                                                                    |     |
| SELECT CONNECT                                                                                                    |     |
|                                                                                                    |     |
| Back Next Retry Connect Cancel                                                                                                    |     |

Г

9

| MAC Uses     MAC Uses     MAC Uses | computer is untrusted! interview of the certificate's common name                                                                                                    |                                                                                                    |
|----------------------------------------------------------------------------------------------------|----------------------------------------------------------------------------------------------------|----------------------------------------------------------------------------------------------------|
| HPD Inti     Old HPD     NYC City     NYC City     NYC City     Sexual     Certificate Details     Issuer                                                                                                    | computer is untrusted! etcon.<br>etcon of the certificate failed by reason of:<br>ate is unknown!<br>defress (XXXXXXXXXX) does not match the certificate's common name                                                                                                    |                                                                                                    |
| HPD Int     HPD Int     HPD Int     Coty     HPD     Int     Not certific     Not certific     Not certific     Not certific     Do you wan     CityTime     Sexual t     Certificate Details     Issuer                                                                                                    | tion of the certificate failed by reason of:<br>ate is unknown!<br>defress (XXXXXXXXX) does not match the certificate's common name                                                                                                    |                                                                                                    |
| Old HPD     The target i     NYC City     NYC Insu     CityTime     CityTime     Certificate Details     Issuer                                                                                                    | ddress (XX.XXX.XXX.XX) does not match the certificate's common name                                                                                                    |                                                                                                    |
| NYC City     WYC Sitew     Do you wan     Certificate Details     Sexual b     Issuer                                                                                                    |                                                                                                    |                                                                                                    |
| Certificate Details                                                                                                    | 0                                                                                                    |                                                                                                    |
| Sexual F Certificate Details                                                                                                    | I to accept this certificate to continue?                                                                                                    |                                                                                                    |
| Issuer                                                                                                    | 0                                                                                                    |                                                                                                    |
| ing right in the second second s                                                                                                    | 0                                                                                                    |                                                                                                    |
|                                                                                                    | 0.0 00000000                                                                                                    |                                                                                                    |
| Fies CN= X000X                                                                                                    | XXXXXXXXXXXXXXXXXXXXXXXXXXXXXXXXXXXXXX                                                                                                    |                                                                                                    |
| R Drive Validity:                                                                                                    |                                                                                                    |                                                                                                    |
| R Drive Serial Numt                                                                                                    | 20 9 47 AM 10 12/2/21 10 07 AM                                                                                                    |                                                                                                    |
| S Drive - XXXXXXXXX                                                                                                    |                                                                                                    |                                                                                                    |
| Prive Fingerprint:                                                                                                    |                                                                                                    |                                                                                                    |
| a R Drive                                                                                                    |                                                                                                    |                                                                                                    |
| R.Drive. Accept this certific                                                                                                    | ate permanently                                                                                                    |                                                                                                    |
| R Drive                                                                                                    | Rejett Accept                                                                                                    |                                                                                                    |
| R Drive - Volume P                                                                                                    |                                                                                                    |                                                                                                    |
| R Drive - Volume 7                                                                                                    |                                                                                                    |                                                                                                    |
| R Drive - Volume B                                                                                                    |                                                                                                    |                                                                                                    |
| 0                                                                                                    | Back Next Retry Connect Cancel                                                                                                    |                                                                                                    |
| Terminal Researce                                                                                                    | •                                                                                                    |                                                                                                    |
| My PC (huanna)                                                                                                    |                                                                                                    |                                                                                                    |
| VPN Guest Desktop 2                                                                                                    |                                                                                                    |                                                                                                    |
| Java JRE must be installed to support PAC 00                                                                                                    |                                                                                                    |                                                                                                    |
|                                                                                                    |                                                                                                    |                                                                                                    |
| re, LLC. All rights reserved.                                                                                                    |                                                                                                    |                                                                                                    |
|                                                                                                    |                                                                                                    |                                                                                                    |
|                                                                                                    |                                                                                                    |                                                                                                    |
|                                                                                                    | Ŭ                                                                                                    |                                                                                                    |
| eb Beokmarks                                                                                                    |                                                                                                    |                                                                                                    |
| MAC Users: Click Here to D                                                                                                    | ownload and Install Java                                                                                                    | Sector and the sector of the sector of the s |
| computer, please click the Download a                                                                                                    | ind Install Java above. 2) After installing Java JRE, return to your Remote Access login page to log on again. 3) To start a remote r                                                                                                    | desktop connection,                                                                                                    |
| Sign-in your office workstation again                                                                                                    | HORLink JWT - Startun Sattinge                                                                                                    | connect 5)                                                                                                    |
| HPD Intranet                                                                                                    |                                                                                                    | 6                                                                                                    |
| Old HPD Intranet                                                                                                    |                                                                                                    | 6                                                                                                    |
| NYC Cityshare                                                                                                    | HOBLink JWT                                                                                                    |                                                                                                    |
| NYC's Intranet                                                                                                    | +1                                                                                                    |                                                                                                    |
| CityTime                                                                                                    | Connection Stablishment                                                                                                    | 6                                                                                                    |
|                                                                                                    | Connecting to server, please be patient                                                                                                    |                                                                                                    |
| Sexual Harassment Dreue                                                                                                    | U                                                                                                    |                                                                                                    |
| Sexual Harassment Preve                                                                                                    |                                                                                                    |                                                                                                    |
| IgbTq - The Power of Incl                                                                                                    |                                                                                                    | 8                                                                                                    |
| Sexual Harassment Preve                                                                                                    | RDP: Info - Negotiating security layer                                                                                                    | 5                                                                                                    |
| Sexual Harassment Preve                                                                                                    | RDP: Info - Negotiating security layer<br>RDP: Info - Using CredSSP security layer                                                                                                    | 5                                                                                                    |
| Sexual Harassment Preve                                                                                                    | RDP: Info - Negotiating security layer<br>RDP: Info - Using CredSSP security layer!<br>RDP: Info - CredSSP authentication<br>RDP: Info - SI connection is being established                                                                                                    | Windows                                                                                                    |
| Sexual Harassment Preve<br>lgbTq - The Power of Incl<br>R Drive - Shared                                                                                                    | RDP: Info - Negotiating security layer<br>RDP: Info - Using CredSSP security layer1<br>RDP: Info - CredSSP authentication<br>RDP: Info - SSL connection is being established<br>CredSSP: Error - Unable to create SSL socket (Unable to create SSL socket ).                                                                                                    | Windown                                                                                                    |
| Sexual Harassment Preve<br>lgbTq - The Power of Incl<br>R Drive - Shared<br>R Drive - Shared 2                                                                                                    | RDP: Info - Negotiating security layer<br>RDP: Info - Using CredSSP security layer<br>RDP: Info - CredSSP authentication<br>RDP: Info - SSL connection is being established<br>CredSSP: Error - Unable to create SSL socket (Unable to create SSL socket ).<br>TCP: Info - Resolving server 'LXXXXXXXXXXX                                                                                                    | Windown                                                                                                    |
| R Drive - Shared<br>S Drive - Shared<br>S Drive - Home                                                                                                    | RDP: Info - Soc module is being initialized in<br>RDP: Info - Using CredSSP security layer<br>RDP: Info - CredSSP authentication<br>RDP: Info - SSL connection is being established<br>CredSSP: Error - Unable to create SSL socket (Unable to create SSL socket ).<br>TCP: Info - Resolving server 'LXXXXXXXXXX<br>TCP: Info - Connection with server 'LXXXXXXXXXX<br>TCP: Info - SSL module is being initialized<br>RDP: Info - SSL connection with server 'LXXXXXXXXXXXXXXXXXXXXXXXXXXXXXXXXXXXX                                                                                                    | Windown                                                                                                    |
| R Drive - Shared<br>R Drive - Shared<br>R Drive - Shared 2<br>S Drive - Home<br>R Drive - Volume 1                                                                                                    | RDP: Info - Soc module is being initialized in<br>RDP: Info - Using CredSSP security layer<br>RDP: Info - CredSSP authentication<br>RDP: Info - SSL connection is being established<br>CredSSP: Error - Unable to create SSL socket (Unable to create SSL socket ).<br>TCP: Info - Resolving server 'XXXXXXXXXX<br>TCP: Info - Connection with server 'XXXXXXXXXXX<br>TCP: Info - Connection with server 'XXXXXXXXXXXX<br>RDP: Info - SSL module is being initialized<br>RDP: Info - Negotlating security layer                                                                                                    | Windown                                                                                                    |
| R Drive - Shared<br>R Drive - Shared<br>S Drive - Shared 2<br>S Drive - Home<br>R Drive - Volume 1                                                                                                    | RDP: Info - Soc modale is being initialized in<br>RDP: Info - Using CredSSP security layer<br>RDP: Info - CredSSP authentication<br>RDP: Info - SSL connection is being established<br>CredSSP: Error - Unable to create SSL socket (Unable to create SSL socket ).<br>TCP: Info - Resolving server 'XXXXXXXXXX' is being established<br>RDP: Info - SSL module is being initialized<br>RDP: Info - Negotiating security layer<br>TCP: Info - Negotiating server <sup>x</sup> XXXXXXXXX<br>RDP: Info - Negotiating server <sup>x</sup> XXXXXXXXX<br>TCP: Info - Resolving server <sup>x</sup> XXXXXXXXX                                                                                                    | S.<br>Windown                                                                                                    |
| R Drive - Shared<br>R Drive - Shared<br>S Drive - Home<br>R Drive - Volume 1<br>R Drive - Volume 2                                                                                                    | RDP: Info - Soc module is being initialized in<br>RDP: Info - Using CredSSP security layer<br>RDP: Info - CredSSP authentication<br>RDP: Info - SSL connection is being established<br>CredSSP: Error - Unable to create SSL socket (Unable to create SSL socket ).<br>TCP: Info - Resolving server 'XXXXXXXXXX' is being established<br>RDP: Info - SSL module is being initialized<br>RDP: Info - Negotiating security layer<br>TCP: Info - Negotiating security layer<br>TCP: Info - Resolving server XXXXXXXXXXX' is being established<br>RDP: Info - Connection with server 'XXXXXXXXXX' is being established<br>RDP: Info - Connection with server 'XXXXXXXXXX' is being established<br>RDP: Info - SSL module is being initialized                                                                                                    | S.<br>Windows                                                                                                    |
| R Drive - Shared<br>R Drive - Shared 2<br>S Drive - Home<br>R Drive - Volume 1<br>R Drive - Volume 2<br>R Drive - Volume 3                                                                                                    | RDP: Info - Soc module is being initialized in<br>RDP: Info - Using CredSSP security layer<br>RDP: Info - CredSSP authentication<br>RDP: Info - SSL connection is being established<br>CredSSP: Error - Unable to create SSL socket (Unable to create SSL socket ).<br>TCP: Info - Resolving server 'XXXXXXXXXX' is being established<br>RDP: Info - Connection with server 'XXXXXXXXX' is being established<br>RDP: Info - Negotiating security layer<br>TCP: Info - Negotiating server'XXXXXXXXX' is being established<br>RDP: Info - Connection with server'XXXXXXXXX' is being established<br>RDP: Info - Connection with server'XXXXXXXXXX' is being established<br>RDP: Info - Connection with server'XXXXXXXXXX' is being established<br>RDP: Info - SSL module is being initialized<br>RDP: Info - SSL module is being initialized<br>RDP: Info - Negotiating security layer<br>RDP: Info - Negotiating security layer<br>RDP: Info - Negotiating security layer<br>RDP: Info - Negotiating security layer<br>RDP: Info - Negotiating security layer<br>XXXXXXXXXXXXXXXXXXXXXXXXXXXXXXXXXX                                                                                                    | S.<br>Windows                                                                                                    |
| R Drive - Shared 2<br>Source - Shared 2<br>S Drive - Home<br>R Drive - Volume 1<br>R Drive - Volume 2<br>R Drive - Volume 3<br>R Drive - Volume 4                                                                                                    | RDP: Info - Soc module is being initialized in         RDP: Info - Using CredSSP security layer         RDP: Info - CredSSP authentication         RDP: Info - SSL connection is being established         CredSSP: Error - Unable to create SSL socket (Unable to create SSL socket ).         TCP: Info - Resolving server' XXXXXXXXXX         If CP: Info - Connection with server XXXXXXXXXX         If CP: Info - SSL module is being initialized         RDP: Info - Negotiating security layer         TCP: Info - Resolving server'XXXXXXXXXXXXXXXXXXXXXXXXXXXXXXXXXX                                                                                                    | Windows                                                                                                    |
| R Drive - Shared<br>R Drive - Shared<br>R Drive - Shared 2<br>S Drive - Home<br>R Drive - Volume 1<br>R Drive - Volume 2<br>R Drive - Volume 3<br>R Drive - Volume 4<br>R Drive - Volume 5                                                                                                    | RDP: Info - Soc module is being initialized in         RDP: Info - Using CredSSP security layer         RDP: Info - CredSSP authentication         RDP: Info - SSL connection is being established         CredSSP: Error - Unable to create SSL socket (Unable to create SSL socket ).         TCP: Info - Resolving server 'XXXXXXXXXX' is being established         RDP: Info - SSL module is being initialized         RDP: Info - Negotiating security layer         TCP: Info - Resolving server'XXXXXXXXXXX' is being established         RDP: Info - SSL module is being initialized         RDP: Info - Connection with server 'XXXXXXXXXXXX' is being established         RDP: Info - SSL module is being initialized         RDP: Info - SSL module is being initialized         RDP: Info - SSL module is being initialized         RDP: Info - SSL module is being initialized         RDP: Info - SSL module is being initialized         RDP: Info - SSL module is being initialized         RDP: Info - SSL module is being initialized         RDP: Info - SSL module is being initialized         RDP: Info - SSL module is being initialized         RDP: Info - CredSSP security layer         RDP: Info - CredSSP authentication         RDP: Info - SSL connection is being established                                                                             | Windows                                                                                                    |
| R Drive - Shared<br>R Drive - Shared<br>R Drive - Shared 2<br>S Drive - Home<br>R Drive - Volume 1<br>R Drive - Volume 2<br>R Drive - Volume 3<br>R Drive - Volume 3<br>R Drive - Volume 4<br>R Drive - Volume 5                                                                                                    | RDP: Info - Soc module is being initialized in         RDP: Info - Using CredSSP security layer         RDP: Info - CredSSP authentication         RDP: Info - SSL connection is being established         CredSSP: Error - Unable to create SSL socket (Unable to create SSL socket ).         TCP: Info - Resolving server 'XXXXXXXXXX' is being established         RDP: Info - SSL module is being initialized         RDP: Info - Negotiating security layer         TCP: Info - Negotiating security layer         TCP: Info - Resolving server'XXXXXXXXXXX' is being established         RDP: Info - SSL module is being initialized         RDP: Info - SSL module is being initialized         RDP: Info - Connection with server 'XXXXXXXXXXXX' is being established         RDP: Info - SSL module is being initialized         RDP: Info - SSL module is being initialized         RDP: Info - SSL module is being initialized         RDP: Info - SSL module is being initialized         RDP: Info - SSL module is being initialized         RDP: Info - SSL module is being initialized         RDP: Info - SSL connection is being established         RDP: Info - SSL connection is being established         RDP: Info - SSL connection is being established         RDP: Info - SSL connection is being established         RDP: Info - SSL connection is being establ | Windows                                                                                                    |
| R Drive - Shared 2<br>S Drive - Shared 2<br>S Drive - Home<br>R Drive - Volume 1<br>R Drive - Volume 2<br>R Drive - Volume 3<br>R Drive - Volume 4<br>R Drive - Volume 5<br>R Drive - Volume 6                                                                                                    | RDP: Info - Soc module is being initialized in         RDP: Info - Using CredSSP security layer         RDP: Info - CredSSP authentication         RDP: Info - SSL connection is being established         CredSSP: Error - Unable to create SSL socket (Unable to create SSL socket ).         TCP: Info - Resolving server 'XXXXXXXXXX' is being established         RDP: Info - SSL module is being initialized         RDP: Info - Negotiating security layer         TCP: Info - Negotiating security layer         TCP: Info - Resolving server'XXXXXXXXXXX' is being established         RDP: Info - SSL module is being initialized         RDP: Info - Connection with server 'XXXXXXXXXXXX' is being established         RDP: Info - SSL module is being initialized         RDP: Info - SSL module is being initialized         RDP: Info - SSL module is being initialized         RDP: Info - SSL module is being initialized         RDP: Info - SSL module is being initialized         RDP: Info - SSL module is being initialized         RDP: Info - SSL connection is being established         RDP: Info - SSL connection is being established         RDP: Info - SSL connection successfull         RDP: Info - SSL connection successfull         RDP: Info - CredSSP authentication successfull         RDP: Info - SSL connection successfull <td>Windows</td>   | Windows                                                                                                    |
| R Drive - Shared<br>R Drive - Shared 2<br>S Drive - Home<br>R Drive - Volume 1<br>R Drive - Volume 2<br>R Drive - Volume 3<br>R Drive - Volume 4<br>R Drive - Volume 5<br>R Drive - Volume 5<br>R Drive - Volume 6<br>R Drive - Volume 7                                                                                                    | RDP: Info - Soc module is being initialized in         RDP: Info - Using CredSSP security layer         RDP: Info - CredSSP authentication         RDP: Info - SSL connection is being established         CredSSP: Error - Unable to create SSL socket (Unable to create SSL socket).         TCP: Info - Resolving server 'XXXXXXXXXX' is being established         RDP: Info - SSL module is being initialized         RDP: Info - Negotiating security layer         TCP: Info - Resolving server'XXXXXXXXXX 'is being established         RDP: Info - SSL module is being initialized         RDP: Info - Connection with server 'XXXXXXXXXXXXXXXXXXXXXXXXXXXXXXXXXXXX                                                                                                    | Windows                                                                                                    |
| R Drive - Shared<br>R Drive - Shared<br>R Drive - Shared 2<br>S Drive - Home<br>R Drive - Volume 1<br>R Drive - Volume 2<br>R Drive - Volume 3<br>R Drive - Volume 4<br>R Drive - Volume 5<br>R Drive - Volume 5<br>R Drive - Volume 6<br>R Drive - Volume 7<br>R Drive - Volume 8                                                                                                    | RDP: Info - Negotiating security layer<br>RDP: Info - Using CredSSP security layer<br>RDP: Info - CredSSP authentication<br>RDP: Info - SSL connection is being established<br>CredSSP: Error - Unable to create SSL socket (Unable to create SSL socket).<br>TCP: Info - Resolving server 'XXXXXXXXX' is being established<br>RDP: Info - SSL module is being initialized<br>RDP: Info - Negotiating security layer<br>TCP: Info - Resolving server'XXXXXXXXX' is being established<br>RDP: Info - SSL module is being initialized<br>RDP: Info - Connection with server'XXXXXXXXXX' is being established<br>RDP: Info - SSL module is being initialized<br>RDP: Info - SSL module is being initialized<br>RDP: Info - Negotiating security layer XXXXXXXXXXXXX ' is being established<br>RDP: Info - SSL module is being initialized<br>RDP: Info - SSL module is being initialized<br>RDP: Info - SSL connection with server' XXXXXXXXXXXXXXXXXXXXXXXXXXXXXXXXXXXX                                                                                                    | Windows                                                                                                    |
| R Drive - Shared<br>R Drive - Shared<br>R Drive - Shared 2<br>S Drive - Home<br>R Drive - Volume 1<br>R Drive - Volume 2<br>R Drive - Volume 3<br>R Drive - Volume 4<br>R Drive - Volume 5<br>R Drive - Volume 5<br>R Drive - Volume 6<br>R Drive - Volume 7<br>R Drive - Volume 8                                                                                                    | RDP: Info - Negotiating security layer         RDP: Info - Using CredSSP security layer         RDP: Info - CredSSP authentication         RDP: Info - SSL connection is being established         CredSSP: Error - Unable to create SSL socket (Unable to create SSL socket ).         TCP: Info - Resolving server 'XXXXXXXXXX' is being established         RDP: Info - SSL module is being initialized         RDP: Info - SSL module is being initialized         RDP: Info - SSL module is being initialized         RDP: Info - SSL module is being initialized         RDP: Info - SSL module is being initialized         RDP: Info - SSL module is being initialized         RDP: Info - SSL module is being initialized         RDP: Info - SSL module is being initialized         RDP: Info - SSL module is being initialized         RDP: Info - SSL module is being initialized         RDP: Info - SSL connection with server' XXXXXXXXXXXXX ' is being established         RDP: Info - SSL connection is being established         RDP: Info - CredSSP authentication         RDP: Info - SSL connection successfull         RDP: Info - Establishing RDP session         Image: Resolving RDP session         Image: Resolving RDP session         RDP: Info - Establishing RDP session                                                                                 | Windows                                                                                                    |
| R Drive - Shared<br>R Drive - Shared<br>R Drive - Shared 2<br>S Drive - Home<br>R Drive - Volume 1<br>R Drive - Volume 2<br>R Drive - Volume 3<br>R Drive - Volume 4<br>R Drive - Volume 5<br>R Drive - Volume 5<br>R Drive - Volume 6<br>R Drive - Volume 7<br>R Drive - Volume 8                                                                                                    | RDP: Info - Soc modele is being initialized in:         RDP: Info - Using CredSSP security layer!         RDP: Info - CredSSP authentication         RDP: Info - SSL connection is being established         CredSSP: Error - Unable to create SSL socket (Unable to create SSL socket).         TCP: Info - Resolving server 'XXXXXXXXXX' is being established         RDP: Info - SSL module is being initialized         RDP: Info - SSL module is being initialized         RDP: Info - Negotiating security layer         TCP: Info - Resolving server'XXXXXXXXXXX' is being established         RDP. Info - SSL module is being initialized         RDP. Info - SSL module is being initialized         RDP. Info - SSL module is being initialized         RDP. Info - SSL module is being initialized         RDP. Info - SSL connection with server' XXXXXXXXXXXXXXX         RDP. Info - Negotiating security layer         RDP. Info - SSL connection successful!         RDP. Info - SSL connection successful!         RDP. Info - CredSSP authentication         RDP. Info - Establishing RDP session         Image: Second Connection successful!         RDP. Info - Establishing RDP session         Image: Second Connection Second Connection successful!         RDP. Info - Establishing RDP session         Image: Second Connection Second Connection Sec           | Windows                                                                                                    |
| R Drive - Shared<br>R Drive - Shared 2<br>S Drive - Shared 2<br>S Drive - Home<br>R Drive - Volume 1<br>R Drive - Volume 1<br>R Drive - Volume 2<br>R Drive - Volume 3<br>R Drive - Volume 4<br>R Drive - Volume 5<br>R Drive - Volume 5<br>R Drive - Volume 5<br>R Drive - Volume 6<br>R Drive - Volume 7<br>R Drive - Volume 8                                                                                                    | RDP: Info - Negotiating security layer<br>RDP: Info - Using CredSSP security layer<br>RDP: Info - CredSSP authentication<br>RDP: Info - SSL connection is being established<br>CredSSP: Error - Unable to create SSL socket (Unable to create SSL socket).<br>TCP: Info - Resolving server 'XXXXXXXXXX' is being established<br>RDP: Info - SSL module is being initialized<br>RDP: Info - Negotiating security layer<br>TCP: Info - Resolving server 'XXXXXXXXXX' is being established<br>RDP: Info - SSL module is being initialized<br>RDP: Info - SSL module is being initialized<br>RDP: Info - SSL module is being initialized<br>RDP: Info - SSL module is being initialized<br>RDP: Info - SSL module is being initialized<br>RDP: Info - SSL module is being initialized<br>RDP: Info - SSL module is being initialized<br>RDP: Info - SSL connection with server' XXXXXXXXXXXXXXX<br>RDP: Info - SSL connection is being established<br>RDP: Info - SSL connection is being established<br>RDP: Info - SSL connection successful!<br>RDP: Info - SSL connection successful!<br>RDP: Info - Establishing RDP session<br><b>@</b><br><b>@</b><br><b>Back</b> Next Retry Connect Cancel                                                                                                    | Windows                                                                                                    |

P

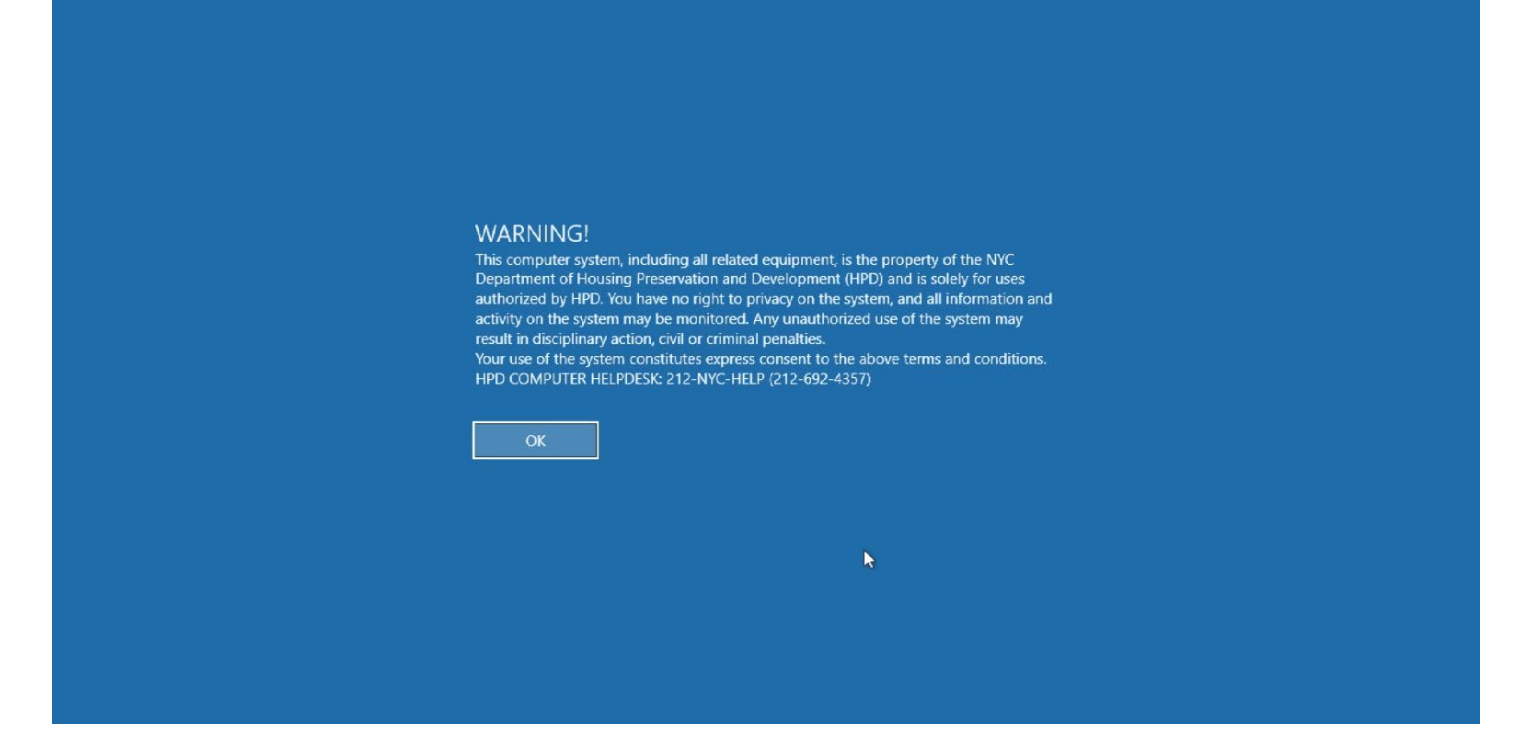

You are at the Virtual desktop you can access documents located on your S and R drive, HPD's Intranet Page, Windows 10 and all Office 2016 applications

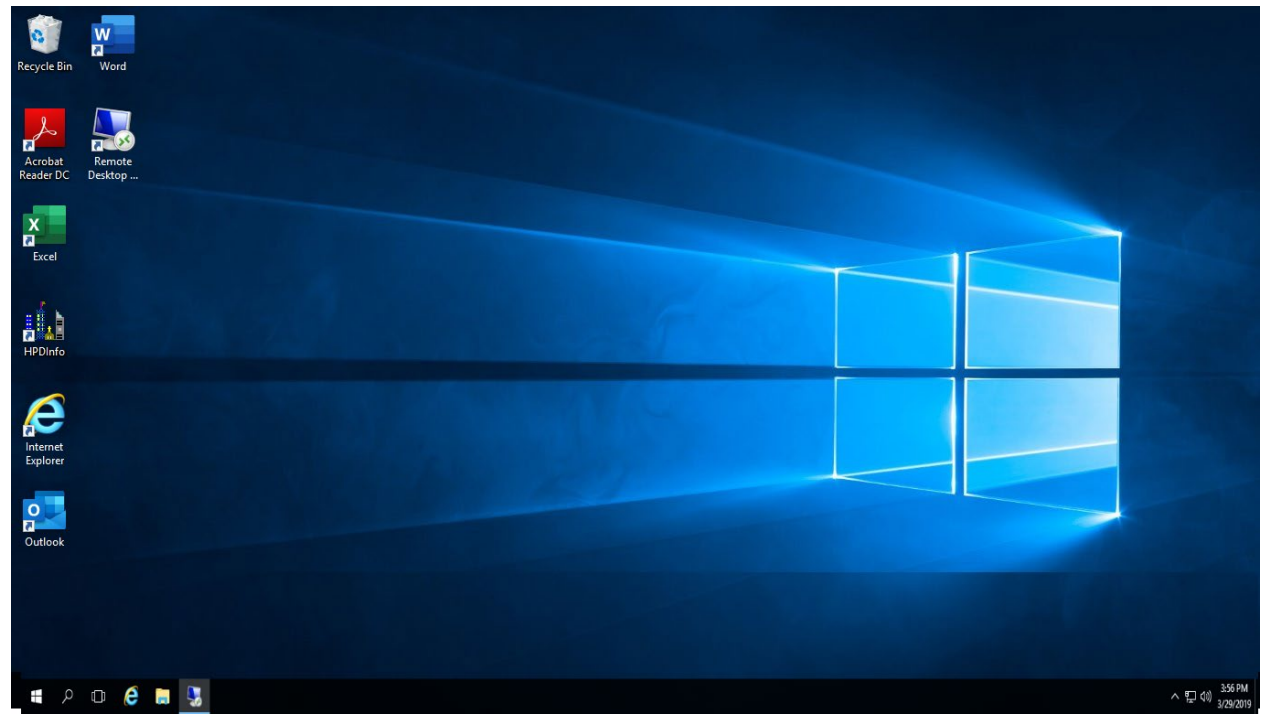

## REMOTE TO PERSONAL DESKTOP FROM VIRTURAL DESKTOP

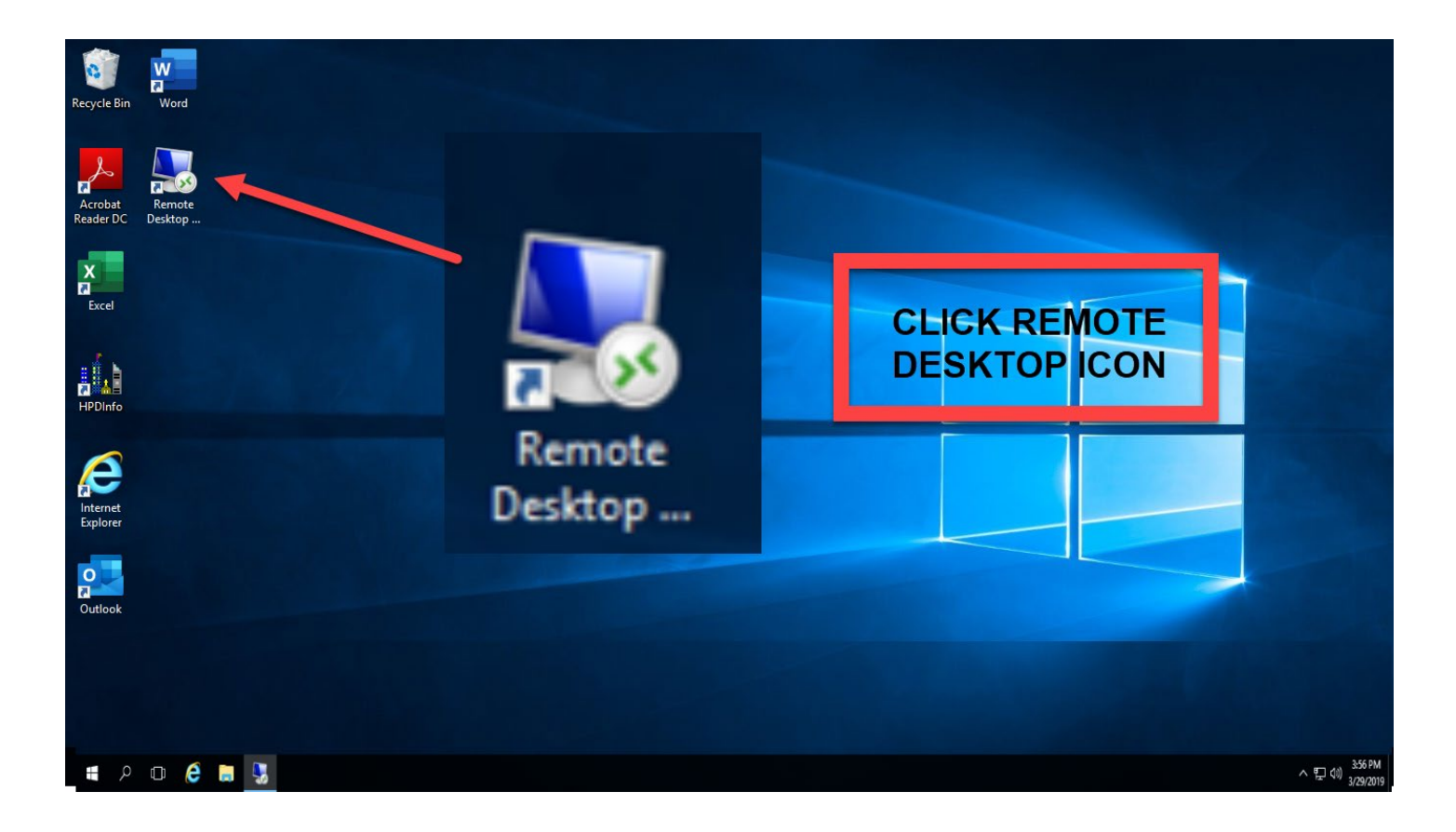

| 뎛 Remote I     | Desktop Connection                 |            |      |
|----------------|------------------------------------|------------|------|
|                | Remote Desktop                     |            |      |
| <u> </u>       | Connection                         | win10-Test |      |
|                | Or                                 |            |      |
| Computer:      | win07-Test                         | <b>_</b>   |      |
| User name:     | None specified                     |            |      |
| You will be a  | sked for credentials when you conn | ect.       |      |
|                |                                    | 4          |      |
| <b>Options</b> | 3                                  | Connect    | Help |

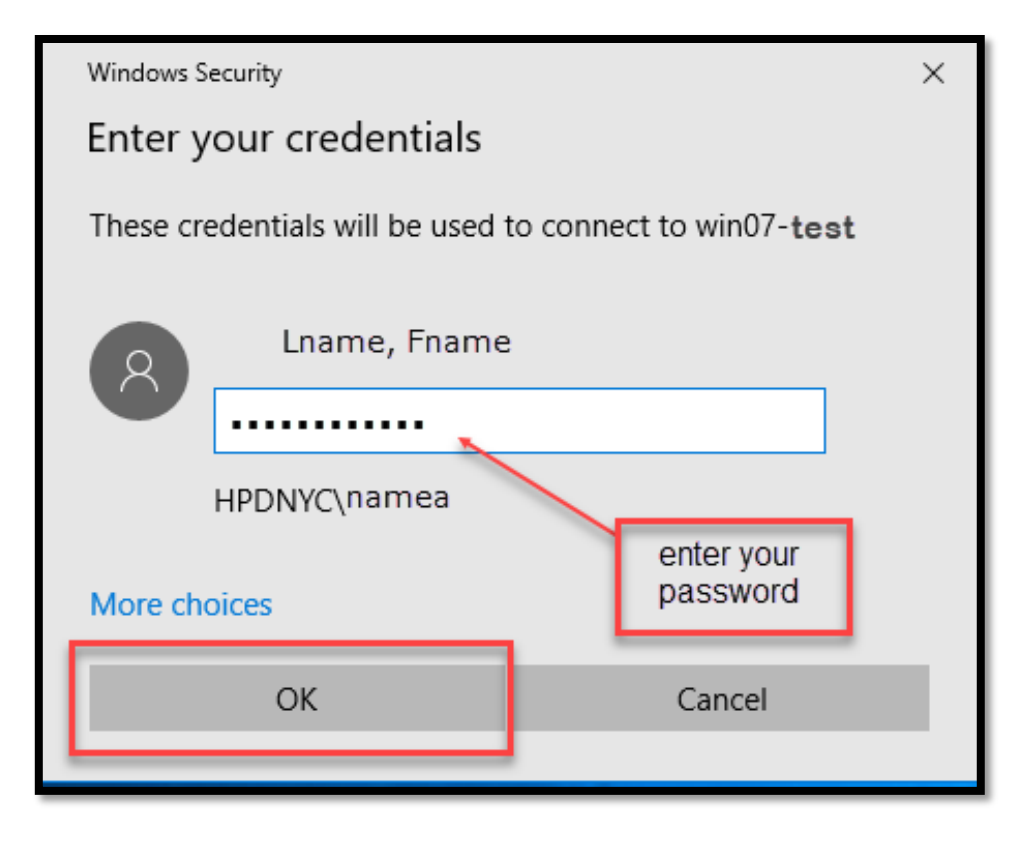

#### YOU ARE AT YOUR HPD's PERSONAL DESKTOP (begin work as normal)

| 2 /2                   |      |           |
|------------------------|------|-----------|
|                        |      |           |
| Conside Rine HDD Obene |      |           |
| Directory              |      |           |
|                        |      |           |
|                        |      |           |
|                        |      |           |
|                        |      |           |
|                        |      |           |
|                        |      |           |
|                        |      |           |
|                        |      |           |
| , <u>111</u>           |      |           |
| HPDINFO                |      |           |
|                        |      |           |
|                        |      |           |
|                        |      |           |
|                        |      |           |
|                        |      |           |
| Explorer               |      |           |
|                        |      |           |
| 6 m                    |      |           |
|                        |      |           |
|                        |      |           |
| vicrosoft Excel        |      |           |
|                        |      |           |
|                        |      |           |
| W7                     |      |           |
| <b>7</b>               |      |           |
| Microsoft              |      |           |
| Word                   |      |           |
|                        |      |           |
|                        |      |           |
|                        |      |           |
|                        |      |           |
|                        |      |           |
|                        |      |           |
|                        |      |           |
|                        |      |           |
|                        |      |           |
|                        |      |           |
|                        |      |           |
|                        |      |           |
| -rt 📑 🍋 🖳 🔘            | 36 C | - 🏴 🖫 🚯 🚦 |
|                        |      |           |

## Sign Out Of RA

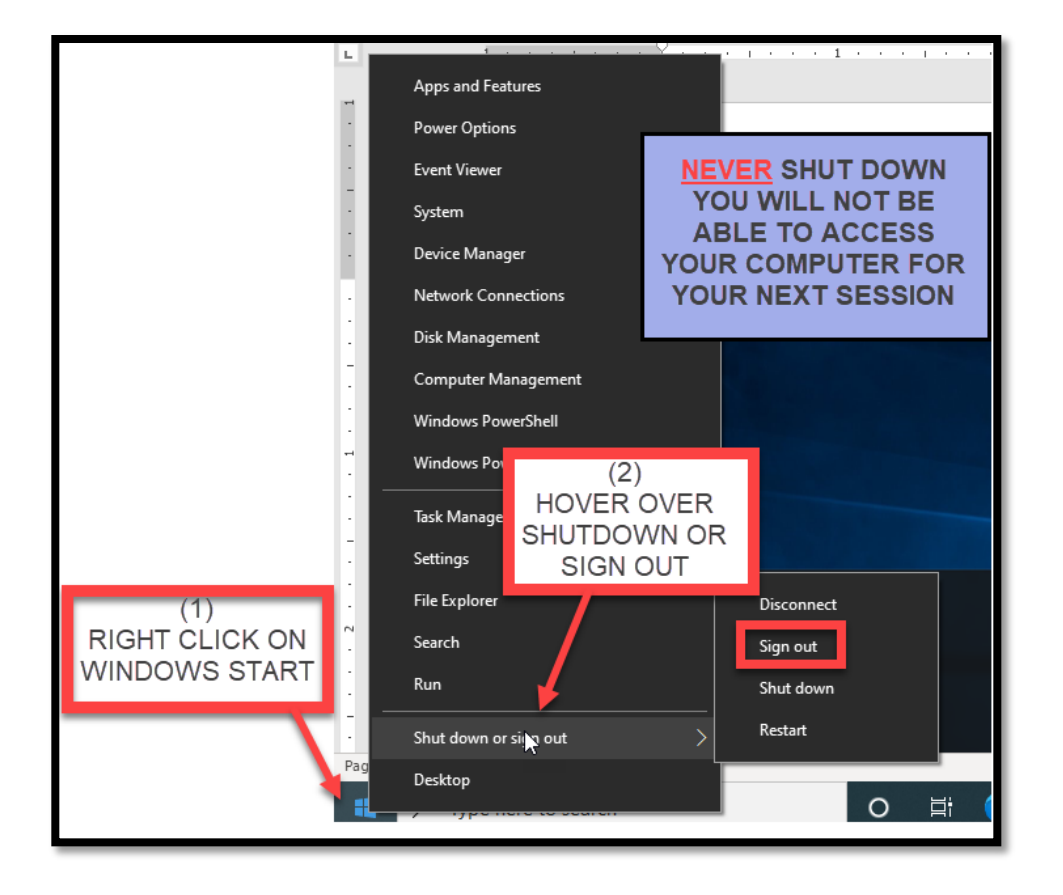

#### THIS WILL TAKE YOU TO THE VIRTUAL DESKTOP, SIGN OUT FROM VIRTUAL DESKTOP

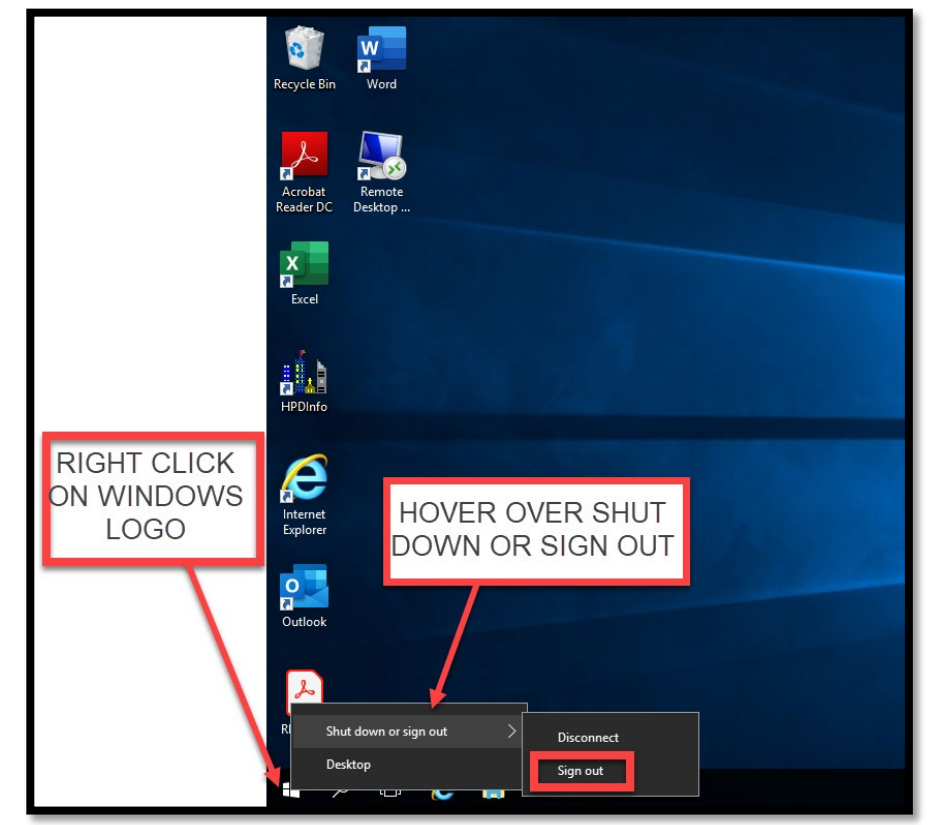